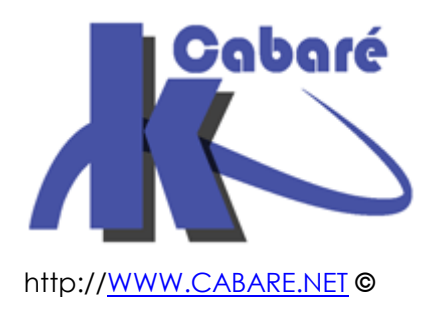

# Windows 2016 - Works-Folder

Windows 2016 – Works folder – dossiers de travail windows 10 Michel Cabaré – Ver 1.1 – décembre 2016-

# Windows 2016 - Works Folder

Michel Cabaré – Ver 1.1 – Décembre 2016

www.cabare.net©

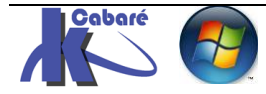

# TABLE DES MATIERES

| WORKS FOLDER                                       | 3  |
|----------------------------------------------------|----|
| Works Folder – Dossier de travail                  | 3  |
| VERSION CONFIGURATION MINIMALE                     | 3  |
| GROUPE DE SECURITE UTILISATEUR WORK FOLDER         | 4  |
| Dossier NTFS sur volume dedie                      | 4  |
| ALIAS CNAME DNS (OPTION)                           | 5  |
| WORKS FOLDER – SERVEUR                             | 6  |
| Ajout du Role Dossier de travail                   | 6  |
| PARAMETRAGE DU ROLE DOSSIER DE TRAVAIL             | 7  |
| INTERFACE DE GESTION DOSSIER DE TRAVAIL            | 12 |
| SERVICE SYNCSHARESVC - SUPERVISION JOURNAUX        | 13 |
| WORKS FOLDER – CLIENT                              | 14 |
| UTILISATEUR ITIN MEMBRE DU GROUPE WORKFOLDER       | 14 |
| PARAMETRAGE CLIENT EN HTTP (SANS HTTPS)            | 14 |
| CLIENT VIA LE PANNEAU DE CONFIGURATION             | 15 |
| CLIENT VIA GPO                                     |    |
| TEST - UTILISATION                                 | 19 |
| SOUPLESSE D'UTILISATION "A LA VOLEE"               | 20 |
| SSL ET CERTIFICATS                                 | 21 |
| SSL ET CERTIFICATS                                 | 21 |
| Quel certificat pour quel serveur                  | 21 |
| Installation de la console gestion IIS             | 22 |
| Création du certificat de domaine du serveur       | 22 |
| Ajout du protocole https avec le certificat        | 25 |
| GPO avec nouvelle adresse en https                 | 26 |
| MACHINE HORS DOMAINE                               | 27 |
| PB VALIDITE DE CERTIFICAT "HORS DOMAINE"           | 27 |
| Situation dans un domaine                          | 27 |
| Situation en Workgroup                             |    |
| EXPORT DE CERTIFICAT:                              | 29 |
| IMPORT DE CERTIFICAT SUR UNE MACHINE EN WORKGROUP: | 31 |
| CERTIFICAT ET PKI                                  |    |
| Types de Certificats et PKI                        |    |
| CREATION PKI DE DOMAINE:                           | 34 |
| Ajout rôle Service de certificats AD               | 34 |
| Paramétrage du rôle Service de certificats AD      |    |
| Visualisation PKI                                  | 40 |
| RENOUVELLEMENT PKI DE DOMAINE:                     | 41 |

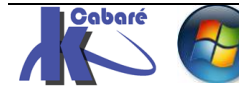

# **WORKS FOLDER**

# Works Folder – Dossier de travail

Les **Works Folder** ou « Dossier de travail » font partie des nouveautés de Windows serveur 2012 R2 et Windows 8.1. Il s'agit d'un dossier de synchronisation entre différents périphérique appartenant au même utilisateur.

Il s'agit d'utiliser un nouveau protocole de synchronisation pour les données sur un serveur **on-premise** (et non **SaaS**)

Les Works Folders sont une nouvelle fonctionnalité apparues pour le rôle de Services de fichiers et de stockage

L'objectif c'est de faire en sorte que l'on partage sur plusieurs appareils différents une même base qui est en fait centralisée sur un serveur interne de l'entreprise. Lorsque l'on modifie un fichier sur un appareil donné, (stocké dans un dossier nommé **Work Folders**), il y a mise à jour des tous les autres endroits de stockages appartenant à cet utilisateur, qu'il s'agisse du serveur central, (mais à la limite c'est le seul qu'il n'utilise pas directement...), mais aussi de tous les autres périphériques utilisés.

En d'autres termes, lorsqu'un utilisateur crée ou modifie un fichier dans son **Work Folders**, depuis n'importe lequel de ses PC ou tablettes, il y a :

- d'abord une réplication automatique via Secure Sockets Layer (SSL) sur le serveur d'entreprise
- puis une réplication sur tous les autres périphériques configurés, dans leurs dossiers respectifs **Work Folders**

# Version configuration minimale

| Coté Serveur: | Windows 2016 ou 2012R2, dédié car va héberger un IIS |
|---------------|------------------------------------------------------|
|               | Un espace dossier de stockage NTFS                   |
| Coté Client:  | Windows 10 - Windows 8.1                             |

**N.B**: Si l'ouverture avec SSH est requise, alors la gestion des certificats sera obligatoire

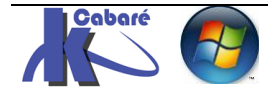

# Groupe de sécurité utilisateur Work Folder

Pour que l'on s'y retrouve, il serait bien de se créer un groupe de sécurité spécifique à l'utilisation de cette fonctionnalité.

En effet les partages vont être gérés avec de la sécurité NTFS, et donc il peut être plus simple de créer un groupe, auquel on donnera les droits au dossier work folder stocké sur Nouvel objet - Groupe Х le serveur interne. Dans l'AD on va se créer Créer dans : cabare-intra.net/z-utilisateurs donc un nouveau Groupe de Sécurité Globale dans Nom du groupe : l'exemple nommé workwork-folder-byod folder-byod Nom de groupe (antérieur à Windows 2000) : work-folder-byod avec au moins un futur Étendue du groupe Type de groupe utilisateur itinérant... O Domaine local Sécurité dans l'exemple itin Globale Oistribution ○ Universelle Propriétés de : work-folder-byod Général Membres Membre de Géré par Objet Sécurité Éditeur d'a Membres : Nom Dossier Services de domaine Active Directory گ itin cabare-intra.net/z-utilisateurs

# Dossier NTFS sur volume dédié

Il faut préparer l'emplacement de nos dossiers de stockage dans un espace **NTFS**, dédié

par exemple ici un Volume d:

| De base Ré<br>500,00 Go 500 | 0 Mo NT   | 99,51 Go NTFS           | 48,83 Go NTFS           |      |
|-----------------------------|-----------|-------------------------|-------------------------|------|
| En ligne Sai                | in (Systè | Sain (Démarrer, Fichier | Sain (Partition princir | avec |

avec le dossier dossiers-byod

| > 🏪 os-virtuel (C:)     |
|-------------------------|
| 💙 👝 stock-dossiers (D:) |
| > \$RECYCLE.BIN         |
| dossiers-byod           |

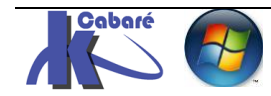

# Alias Cname DNS (option)

Ce n'est pas obligatoire, mais si on veut ensuite utiliser des **GPO** et s'affranchir des contraintes de re-nomage – modifications, on peut créer dans le **DNS** un **alias** pour le nom du serveur hébergeant les services **Work Folder** 

| louvel enregistrement de ressource                                | × |
|-------------------------------------------------------------------|---|
| Nom canonique (CNAME)                                             |   |
| Nom de l'alias (utilise le domaine parent si ce champ est vide) : |   |
| workfolders                                                       | ] |
| Nom de domaine pleinement qualifié (FQDN) :                       |   |
| workfolders.cabare-intra.net.                                     |   |
| Nom de domaine complet (FQDN) pour l'hôte de destination :        |   |
| srv-dc2.cabare-intra.net Parcourir                                |   |

Si le serveur hébergeant les fonctionnalités **Work Folder** est nommé par exemple **srv-dc2.cabare-intra.net**,

on peut faire un alias du genre workfolder!

| Nom         | Туре          | Données                   | Horodateur |
|-------------|---------------|---------------------------|------------|
| workfolders | Alias (CNAME) | srv-dc2.cabare-intra.net. | statique   |

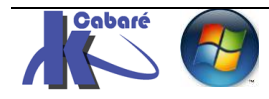

# **WORKS FOLDER – SERVEUR**

# Ajout du Rôle Dossier de travail

On a dans l'exemple un serveur *srv-dc2* sur lequel on souhaite installer cette fonctionnalité. Dans le **gestionnaire de** *serveur* on demande Gérer, *Ajouter des Rôles et des Fonctionnalités* 

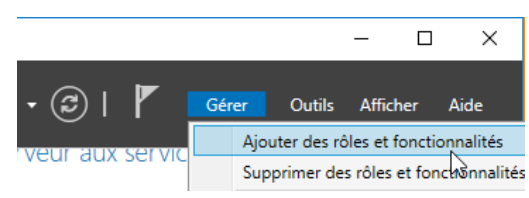

On indique que l'on veut un rôle ...

## Sélectionner le type d'installation

SERVEUR DE DESTINATION srv-dc2.cabare-intra.net

| Avant de commencer   | Sélectionnez le type d'installation. Vous pouvez installer des rôles et des fonctionnalités sur un<br>preliasteur physique ou virtuel de fonctionnement, ou sur un disque dur virtuel berg connexion. |
|----------------------|----------------------------------------------------------------------------------------------------|
| Type d'installation  | -                                                                                                    |
| Sélection du serveur | Installation basée sur un rôle ou une fonctionnalité<br>Configurez un serveur unique en ajoutant des rôles, des services de rôle et des fonctionnalités                                               |

#### On indique notre serveur

| Pool de serveurs         |              |                                        |
|--------------------------|--------------|----------------------------------------|
| Filtre :                 |              |                                        |
| Nom                      | Adresse IP   | Système d'exploitation                 |
| srv-dc2.cabare-intra.net | 192.168.1.92 | Microsoft Windows Server 2016 Standard |

#### Et on coche dans Services de fichiers et de stockage que Dossier de travail

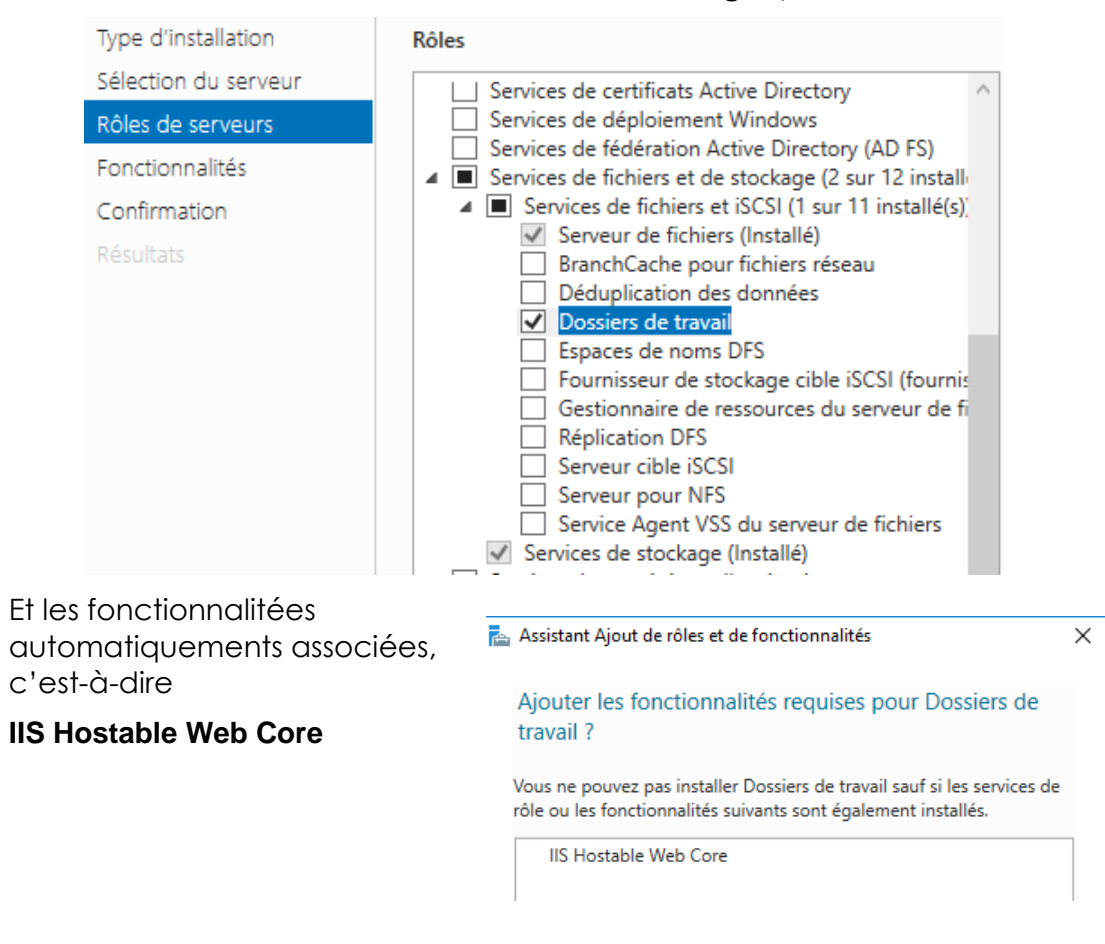

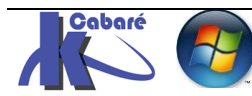

#### On confirme en demandant Installer

📥 Assistant Ajout de rôles et de fonctionnalités

#### – 🗆 🗙

 $\times$ 

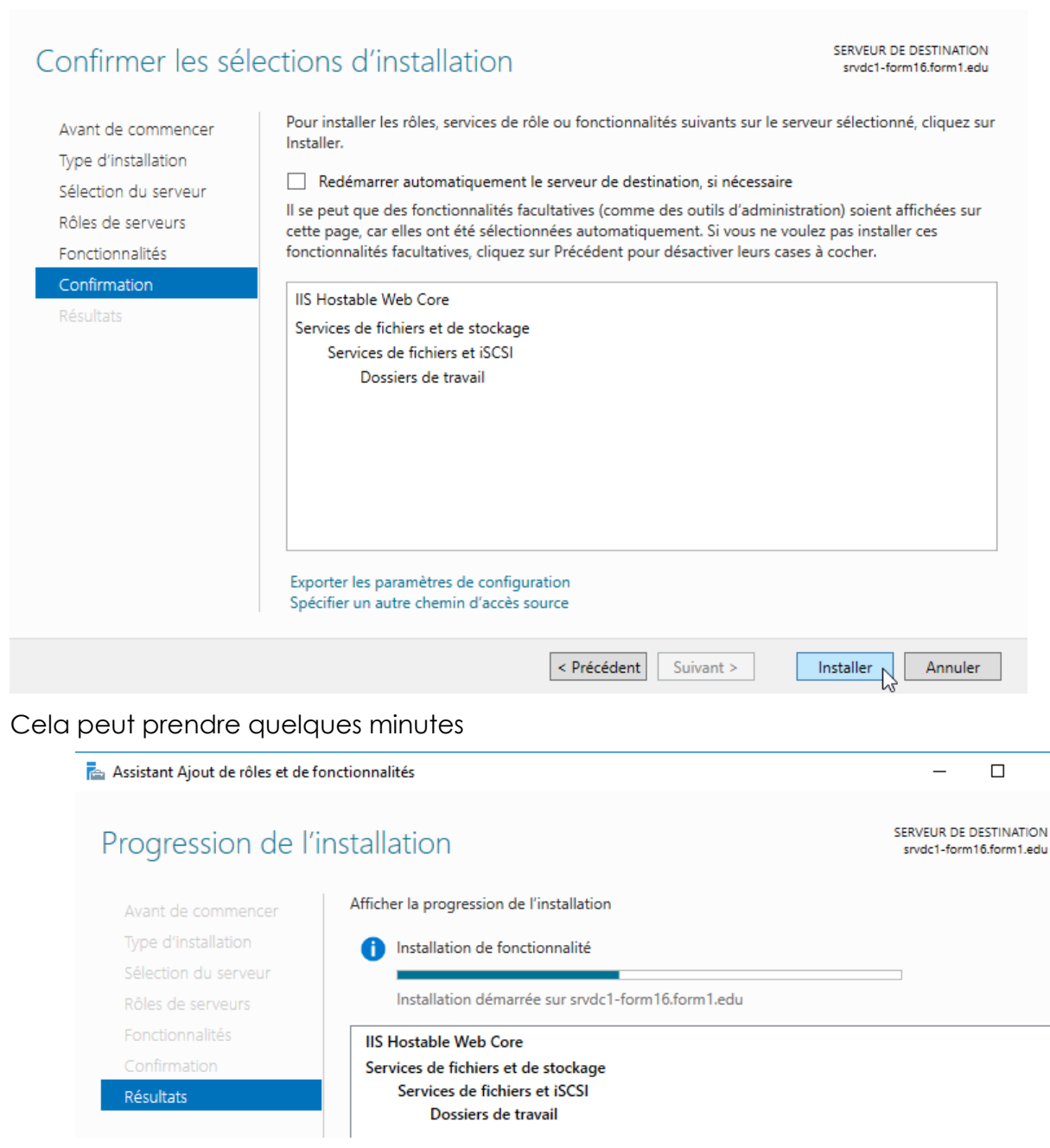

# Paramétrage du Rôle Dossier de travail

Maintenant que le rôle est installé il faut le configurer.

# SERVEUR DE DESTINATION Avant de commencer Type d'installation Sélection du serveur Rôles de serveurs Fonctionnalités Confirmation Résultats

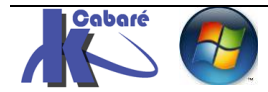

http://www.cabare.net Page 7 / 41 - Michel Cabaré - Dans le gestionnaire de serveur, on demande Services de fichiers et de stockage,

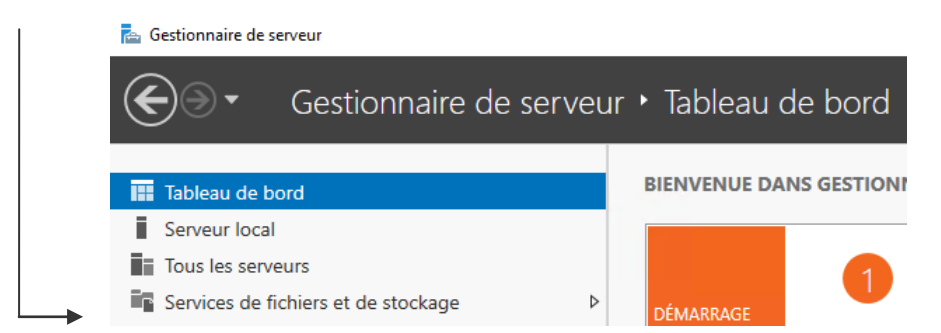

Dans lequel on va demander Dossier de travail

| Gesti | onnaire de serveur   |                                            |       |
|-------|----------------------|--------------------------------------------|-------|
|       | Services de fichiers | s et de stockage 🔹 Serveu                  | irs   |
|       | Serveurs             | SERVEURS<br>Tous les serveurs   1 au total |       |
| i.    | Volumes              | Filtrer                                    | م     |
| Ī     | Disques              |                                            |       |
|       | Pools de stockage    | Nom du serveur Adresse IPv4 Facil          | ité c |
|       | Partages             | SRV-DC2 192.168.1.92 En lie                | ane   |
|       | iSCSI                |                                            |       |
|       | Dossier de travail   |                                            |       |

Où l'on voit qu'il n'y a aucun dossier de travail installé

| 📥 Gesti                | onnaire de serveur                                                                             |                                                                                                    | × |
|------------------------|------------------------------------------------------------------------------------------------|----------------------------------------------------------------------------------------------------|---|
| $\mathbf{E}$           | . ✓ Tossier                                                                                    | de travail 🔹 🕫 🖡 Gérer Outils Afficher Aide                                                                                                    |   |
|                        | Serveurs<br>Volumes<br>Disques<br>Pools de stockage<br>Partages<br>iSCSI<br>Dossier de travail | DOSSIERS DE TRAVAIL       TÂCHES         Tous les partages de synchronisation   0 au total       TÂCHES         Il n'existe aucun partage de synchronisation.         Pour créer un partage de synchronisation pour les dossiers de travail, démarrez l'Assistant Nouveau partage de synchronisation. | ^ |
| On de<br><b>Nouv</b> e | emande alors vic<br>eau partage de sy                                                          | Tâches d'ajouter un<br>Inchronisation                                                                                                    |   |

cela déclanche un assistant

N.B : On a déjà préparé l'emplacement de nos dossiers de stockage dans un espace NTFS dédié, par exemple ici un Volume d: avec le dossier dossiers-byod

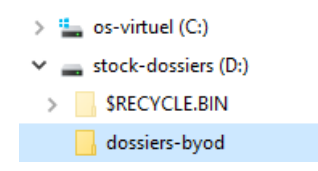

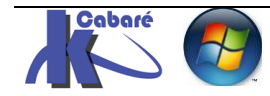

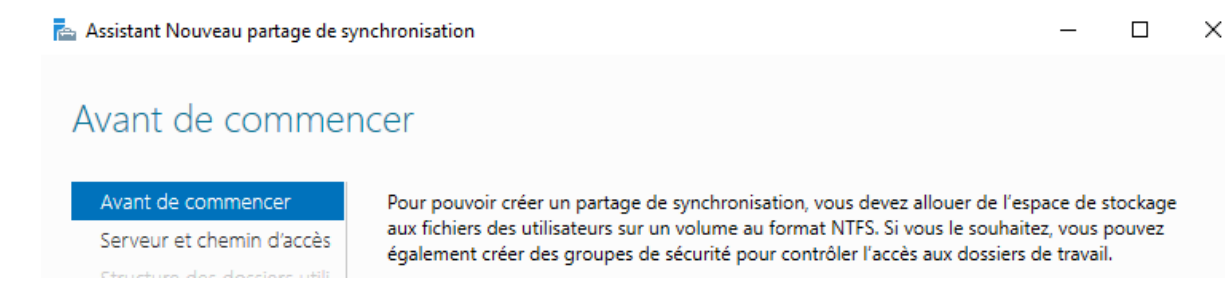

# On choisit le serveur, et le <u>chemin local</u> de stockage de nos futurs **dossiers de travail**

|                            | Serveur :                |                        |                          | 1                       |
|----------------------------|--------------------------|------------------------|--------------------------|-------------------------|
| Serveur et chemin d'accè   | S Nom du serveur         | Statut                 | Rôle du cluster          | Nœud propriétaire       |
| Structure des dossiers uti | li srv-dc2               | En ligne               | Non-cluster              |                         |
| Nom du partage de sync     |                          |                        |                          |                         |
| Accès à la synchronisation | n                        |                        |                          |                         |
| Stratégies de sécurité PC  |                          |                        |                          |                         |
|                            | Seuls les serveurs et in | nstances de serveurs o | de fichiers en cluster o | ù sont installés les do |
| Résultats                  | de travail sont affiche  | s.                     |                          |                         |
|                            | Emplacement :            | 1.615                  |                          |                         |
|                            | Selectionner par parta   | ge de fichiers :       |                          |                         |
|                            | Nom Chemin d'accès       | 5                      |                          |                         |
|                            |                          |                        |                          |                         |
|                            |                          |                        | 2                        |                         |
|                            |                          |                        |                          |                         |
|                            |                          |                        |                          |                         |

On choisit plutôt une appellation complète de type utilisateur@domaine

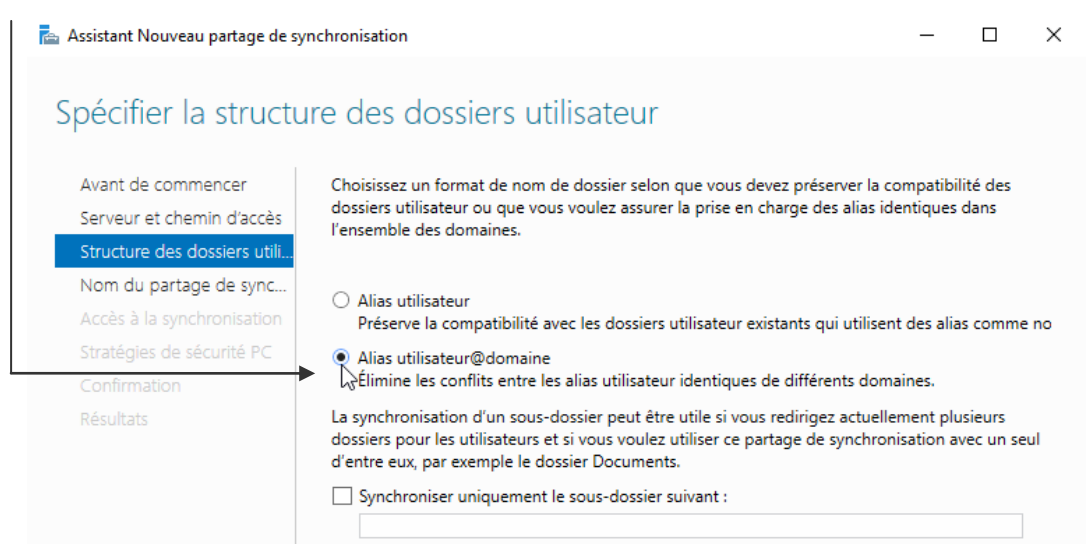

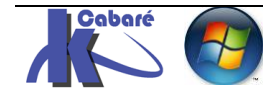

🚡 Assistant Nouveau partage de synchronisation

– 🗆 🗙

## Entrer le nom du partage de synchronisation

| Avant de commencer           | Nom :         | dossiers-byod                                |
|------------------------------|---------------|----------------------------------------------|
| Serveur et chemin d'accès    |               |                                              |
| Structure des dossiers utili | Description : | dossiers pour la fonction dossier de travail |
| Nom du partage de sync       |               | $\searrow$                                   |

On affecte le groupe de sécurité crée auparavant, et on coche ou non **Désactiver les autorisations héritées** (si l'on souhaite que l'administrateur puisse accéder à ces dossiers on décoche)

| 📥 Assistant Nouveau partage de syn                                                                                                    | chronisation                                                                                                    |                                                 |                      | - |  | × |
|----------------------------------------------------------------------------------------------------|----------------------------------------------------------------------------------------------------|-------------------------------------------------|----------------------|---|--|---|
| Assistant Nouveau partage de syn<br>Accorder aux grou<br>Avant de commencer<br>Serveur et chemin d'accès<br>Structure des dossiers utili<br>Nom du partage de sync<br>Accès à la synchronisation | Des l'accès à<br>Domaine<br>CABARE-INTRA                                                                                                | la synchronisa<br>Principal<br>work-folder-byod | ntion<br>Description | - |  | × |
| Stratégies de sécurité PC<br>Confirmation<br>Résultats                                                                                                    |                                                                                                    | k₃.                                             |                      |   |  |   |
|                                                                                                    | Ajouter       Supprimer         ✓       Désactiver les autorisations héritées et accorder aux utilisateurs un accès exclusif à fichiers |                                                 |                      |   |  |   |

#### Politique de sécurité sur le partage (du client):

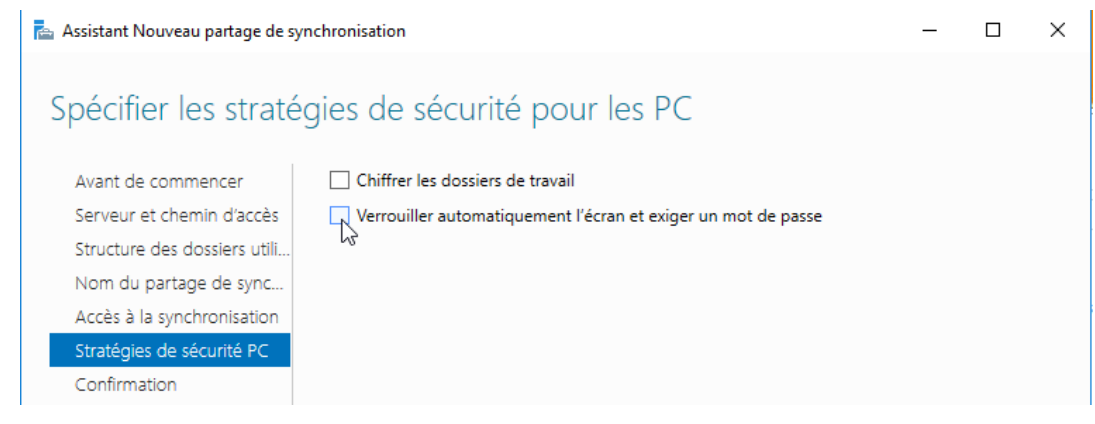

Dans l'état actuel de la technologie, on n'impose rien !

le **chiffrement EFS** des fichiers synchronisés sur le poste client le verrouillage de l'écran et un mot de passe obligatoire

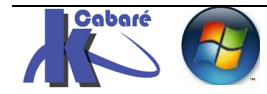

| _             |              |         |         |      |              |       |
|---------------|--------------|---------|---------|------|--------------|-------|
| æ             | Assistant    | Nouveau | partage | de s | vnchronisa   | ation |
| <b>Market</b> | / cashaconne | recau   | purcuge |      | y nem or mar |       |

| _ | $\times$ |
|---|----------|
|   |          |

## Confirmer les sélections

| erveur et chemin d'accès    | EMPLACEMENT DU PARTAGE DE SYNCHRONISATION     |                                                    |   |
|-----------------------------|-----------------------------------------------|----------------------------------------------------|---|
| tructure des dossiers utili | Nom du serveur :                              | srv-dc2.cabare-<br>intra.net                       | l |
| om du partage de sync       | Rôle du cluster :                             | Non-cluster                                        |   |
| ccès à la synchronisation   | Chemin d'accès :                              | D:\dossiers-byod                                   |   |
| tratégies de sécurité PC    | PROPRIÉTÉS DU PARTAGE DE SYNCHRONISATION      |                                                    |   |
| oniirmation                 | Nom :                                         | dossiers-byod                                      |   |
|                             | Description :                                 | dossiers pour la<br>fonction dossier de<br>travail |   |
|                             | Accès à la synchronisation :                  | CABARE-INTRA<br>\work-folder-byod                  |   |
|                             | Accorder aux utilisateurs un accès exclusif : | Oui                                                |   |
|                             | Structure des dossiers utilisateur :          | Alias_utilisateur@d<br>omaine                      |   |
|                             | Synchroniser uniquement ce sous-dossier :     |                                                    |   |
|                             | STRATÉGIES DE SÉCURITÉ PC                     |                                                    |   |
|                             | Chiffrer les dossiers de travail :            | Non                                                |   |

#### Et on obtient

| Le partage de synchronisation a été correctement créé. |                   |         |  |  |  |  |
|--------------------------------------------------------|-------------------|---------|--|--|--|--|
| Tâche                                                  | État d'avancement | Statut  |  |  |  |  |
| Créer un partage de synchronisa                        |                   | Terminé |  |  |  |  |
| Actualiser le Gestionnaire de sen                      |                   | Terminé |  |  |  |  |

Actuellement donc on se retrouve donc avec un accès ouvert à la syncrhonisation des work folder via l'URL Domaine\nom de partage que l'on retrouve dans **Dossiers de travail – Utilisateurs** :

|                                                   | ssier | de trava                                 | ail                                               |                                                | - (2                              |       | Gérer              | Outils | Afficher A |
|---------------------------------------------------|-------|------------------------------------------|---------------------------------------------------|------------------------------------------------|-----------------------------------|-------|--------------------|--------|------------|
| Serveurs<br>Volumes<br>Disques<br>Pools de stocka | 🖓     | Dernière ac<br>UTILISATE<br>dossiers-byo | tualisation : 12<br><b>URS</b><br>d sur srvdc1-fc | 2/06/2017 14:39:57<br>prm16   Utilisateurs : 1 |                                   |       |                    |        |            |
| Partages<br>iSCSI                                 | Ĵ     | Filtrer                                  |                                                   | ٩                                              |                                   |       |                    |        | ۲          |
| Dossier de travail                                |       | Domaine                                  | Utilisateur                                       | Groupe                                         | Nom du partage de synchronisation | Nom   | complet du serveur | Sus    | pendu      |
|                                                   |       | FORM1                                    | itin itin                                         | work-folder-byod                               | dossiers-byod                     | srvdc | 1-form16.form1.edu | Non    | l.         |
|                                                   | Nom   | du parta                                 | ge de syno                                        | chronisation                                   | Nom complet du serveur            | r     |                    |        |            |
|                                                   | dossi | ers-byod                                 |                                                   |                                                | srvdc1-form16.form1.edu           | J I   |                    |        |            |

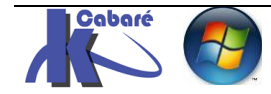

# Interface de gestion Dossier de travail

Depuis le gestionnaire de serveur,

| 🚡 Gesti      | onnaire de serveur                                              |                                                                                                    |                                   |                                    |        |                     | - 0                 |
|--------------|-----------------------------------------------------------------|----------------------------------------------------------------------------------------------------|-----------------------------------|------------------------------------|--------|---------------------|---------------------|
| $\mathbf{E}$ | →   •• Dossier                                                  | de travail                                                                                                    |                                   |                                    | • 3    | 🏲 Gérer             | Outils Afficher Aid |
|              | Serveurs<br>Volumes<br>Disques<br>Pools de stockage<br>Partages | DOSSIERS DE TRAV         Tous les partages de sy         Filtrer         Nom du partage         Description         srv-dc2 (1) | AIL<br>nchronisation   1 au total | <ul> <li>Chemin d'accès</li> </ul> | Statut | Groupe d'accès      | TÂCHES V            |
|              | iSCSI<br>Dossier de travail                                     | dossiers-byod dossiers                                                                                                    | pour la fonction dossier de trava | il D:\dossiers-byod                | Activé | CABARE-INTRA\work-f | older-byod          |

Sur lequel on peut demander **Propriétés** par exemple pour remodifier notamment les autorisations d'accès (accès synchronisation)

| Chemin d'accès                                                                         | Statut                              | Groupe d'ac                                          | ccès.                                                                              |                   |            |    |
|----------------------------------------------------------------------------------------|-------------------------------------|------------------------------------------------------|------------------------------------------------------------------------------------|-------------------|------------|----|
| D:\dossiers-byod                                                                       | Activé                              | CABARE-IN                                            | TRA\work-fo                                                                        |                   |            |    |
|                                                                                        | Désactive<br>Supprime<br>Propriétés | r le partage de<br>r le partage de<br>s              | synchronisation<br>synchronisation                                                 |                   |            |    |
| Propriétés de dossiers-byo                                                             | d                                   |                                                      |                                                                                    | _                 |            | ×  |
| dossiers-byod<br>Afficher tou<br>Général 4<br>Accès à la synchro<br>Stratégies de ségu | ut<br>A                             | ccès à la s                                          | ynchronisation                                                                     |                   |            |    |
| Strategies de seculi                                                                   |                                     | Domaine                                              | Principal                                                                          | Descript          | ion        |    |
| G                                                                                      |                                     | FORM1 w<br>Ajouter<br>Désactiver le<br>accès exclusi | vork-folder-byod<br>Supprimer<br>s autorisations héritées et<br>f à leurs fichiers | accorder aux util | isateurs u | ın |

#### Plus bas on peut voir aussi

| VOLUME                                    | QUOTA                                                                                              |
|-------------------------------------------|----------------------------------------------------------------------------------------------------|
| dossiers-byod sur srv-dc2 TÂCHES          | Aucun partage n'est sélectionné. TÂCHES ▼                                                          |
| stock-dossiers (D:)<br>Capacité : 97,7 Go | Pour utiliser les quotas, le Gestionnaire de ressources du serveur de fichiers doit être installé. |
| 0,1 % utilisés I 23 Mo Espace utilisé     | Pour installer le Gestionnaire de ressources du serveur de fichiers,                               |
| 97,5 Go Espace disponible                 | démarrez l'Assistant Ajout de rôles et de fonctionnalités.                                         |

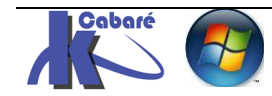

# Service SyncShareSvc - Supervision journaux

#### Le service se nomme SyncShareSvc

| SRVDC1-FORM16                     | Partage de synchronisation Windows                     | SyncShareSvc   | En co    |
|-----------------------------------|--------------------------------------------------------|----------------|----------|
| SRVDC1-FORM16                     | Fournisseur de cliché instantané de logiciel Microsoft | swprv          | En cc ^  |
| Nom du serveur                    | Nom complet                                            | Nom du service | Statı    |
| Filtrer                           |                                                        |                | $\odot$  |
| SERVICES<br>Tous les services   2 | 01 au total                                            |                | TÂCHES 🔻 |

Dans l'observateur d'évènement on pourra lire le journal SyncShare

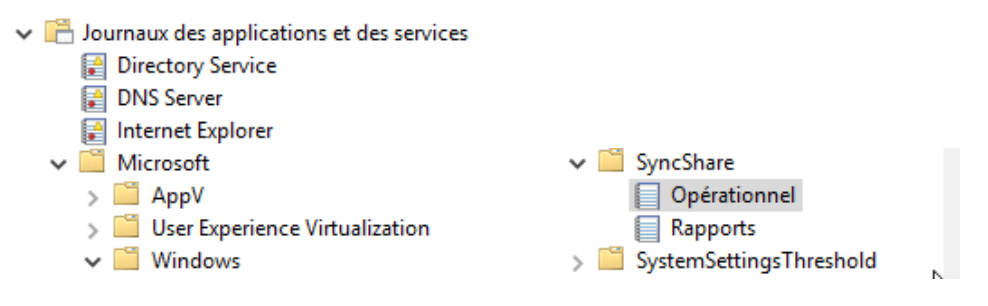

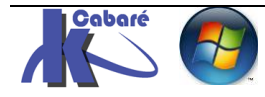

# **WORKS FOLDER – CLIENT**

# Utilisateur Itin membre du groupe Workfolder

L'idée c'est qu'un utilisateur itinérant, nommé **itin** mdp **Domaine2016** puisse utiliser les workfolder..ll faut donc vérifier que l'on ait bien un compte **itin** 

| Managed Service Accourt | 💐 Serveurs RA  | Groupe de sécurité - Domai  |
|-------------------------|----------------|-----------------------------|
| 📋 Users                 | 🔱 util         | Utilisateur                 |
| _                       | 💐 Utilisateurs | Groupe de sécurité - Global |
| >                       | 🂐 work-folder  | Groupe de sécurité - Global |

Membre du groupe de sécurité global Work-folder-byod ... :

| Pro                | Propriétés de : work-folder-byod |                         |                                                                 |          |  |  |  |  |
|--------------------|----------------------------------|-------------------------|-----------------------------------------------------------------|----------|--|--|--|--|
| G                  | énéral                           | Membres                 | Membre de                                                       | Géré par |  |  |  |  |
| Membres :          |                                  |                         |                                                                 |          |  |  |  |  |
| Nom<br>& itin itin |                                  | Dossier Se<br>form1.edu | Dossier Services de domaine Active Directory<br>form1.edu/Users |          |  |  |  |  |

# Paramétrage client en http (sans https)

La configuration du client peut se faire soit :

- manuellement, via le panneau de configuration,
- soit par GPO.

Par défaut la connexion va chercher à se connecter en https (SSL). Avant de configurer des certificats on va autoriser la connexion en http. Pour cela il faut ajouter dans la base de registre du client : la clé WorkFolders valeur REG\_DWORD 1 dans HKLM\SOFTWARE\Microsoft\Windows\CurrentVersion

Soit avec donc une commande (en administrateur) du genre

Reg add HKLM\SOFTWARE\Microsoft\Windows\CurrentVersion\WorkFolders /v AllowUnsecureConnection /t REG\_DWORD /d 1

| 🔤 Administrateur : Invite de commandes                                                                                                    | _     |        | $\times$ |
|----------------------------------------------------------------------------------------------------|-------|--------|----------|
| (c) 2015 Microsoft Corporation. Tous droits réservés.                                                                                              |       |        | ^        |
| C:\Windows\system32>Reg add HKLM\SOFTWARE\Microsoft\Windows\CurrentVersio<br>/v AllowUnsecureConnection /t REG_DWORD /d 1<br>L'opération a réussi. | n\Wor | kFolde | ns -     |

#### Que l'on peut vérifier via regedit

| * | Nom<br>(par défaut)<br>AllowUnsecureConnection | Type<br>REG_SZ<br>REG_DWORD                       | Données<br>(valeur non définie)<br>0x0000001 (1)                     |
|---|------------------------------------------------|---------------------------------------------------|----------------------------------------------------------------------|
|   | *                                              | Nom<br>b) (par défaut)<br>AllowUnsecureConnection | Nom Type<br>(par défaut) REG_SZ<br>AllowUnsecureConnection REG_DWORD |

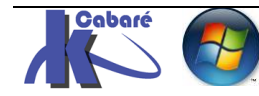

# Client Via le panneau de configuration

Dans le panneau de configuration, on deamnde Dossiers de Travail

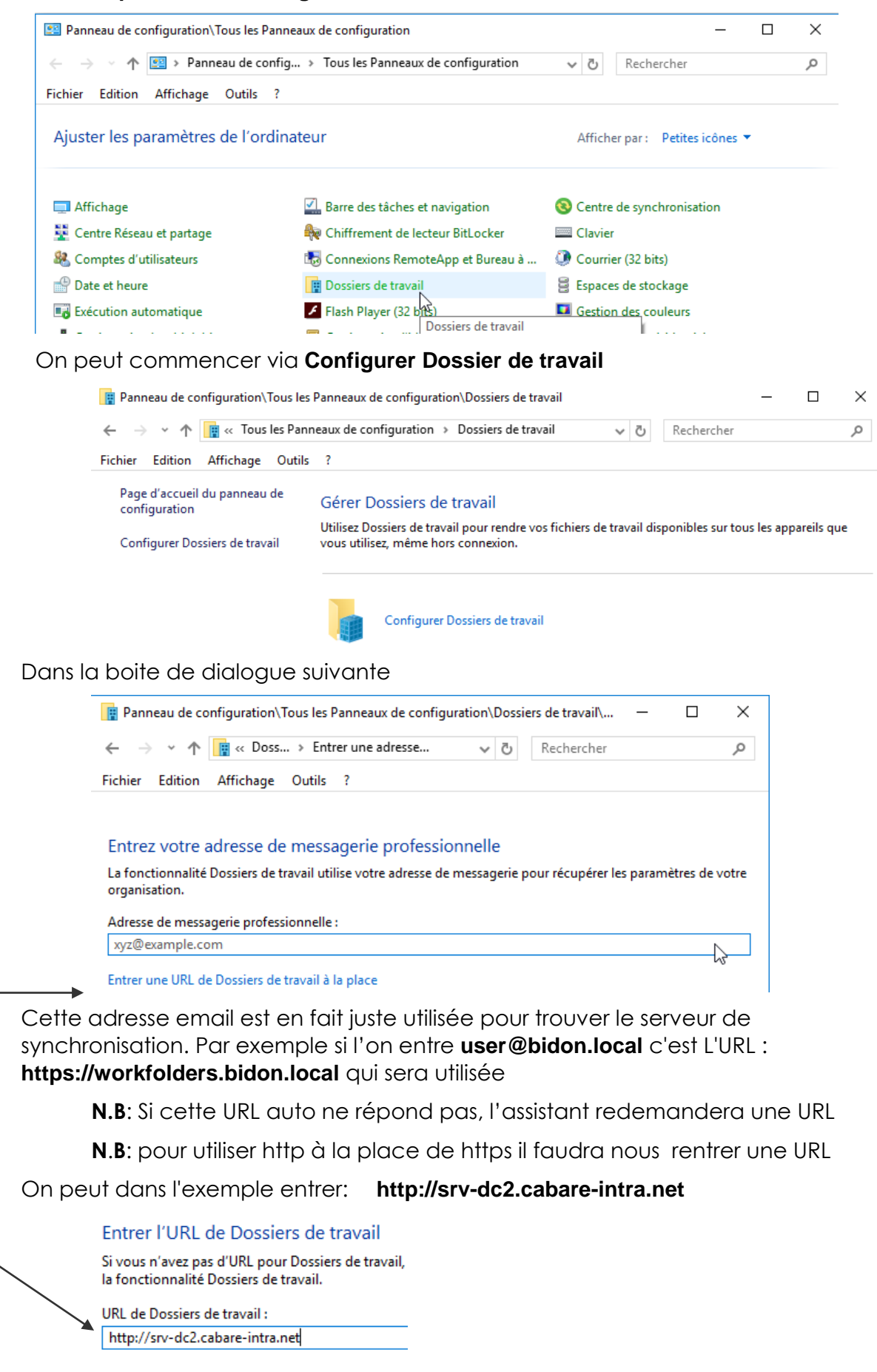

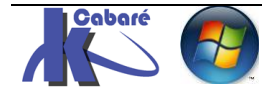

**N.B**: Si on a créé le CNAME pour workfolders dans le DNS, on peut utiliser ce nom et donc entrer comme URL: **http://workfolders.cabare-intra.net**.

Si on avait cela : srvdc1-form16.form1.edu

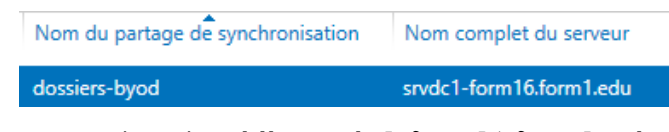

#### alors on peut rentrer http:srvdc1-form16.form1.edu

#### Entrer l'URL de Dossiers de travail

Si vous n'avez pas d'URL pour Dossiers de travail, contactez votre organisation la fonctionnalité Dossiers de travail.

URL de Dossiers de travail :

http://srvdc1-form16.form1.edu

Forcement il y a une demande d'authentification (il faut rentrer l'identifiant de notre utilisateur itinérant..)

|                                                                                                    | Sécurité Windows                      | ×                                |
|----------------------------------------------------------------------------------------------------|---------------------------------------|----------------------------------|
| Entrer l'URL de Dossiers de travail                                                                                             | Dossiers de travail                   |                                  |
| Si vous n'avez pas d'URL pour Dossiers de travail, ce<br>la fonctionnalité Dossiers de travail.<br>URL de Dossiers de travail : | Entrez votre domaine, votre no passe. | om d'utilisateur et votre mot de |
| http://srvdc1-form16.form1.edu                                                                                                  |                                       |                                  |
|                                                                                                    | itin@form1.edu                        |                                  |
|                                                                                                    | •••••                                 | ୍                                |
|                                                                                                    | Mémoriser mes information             | ons                              |
|                                                                                                    | ОК                                    | Annuler                          |

On choisit ensuite où l'on veut poser sur notre machine le dossier de travail... par défaut le dossier de travail est posé dans le profil utilisateur qui s'est authentifié, mais on peut le mettre ou l'on veut via **Modifier...** 

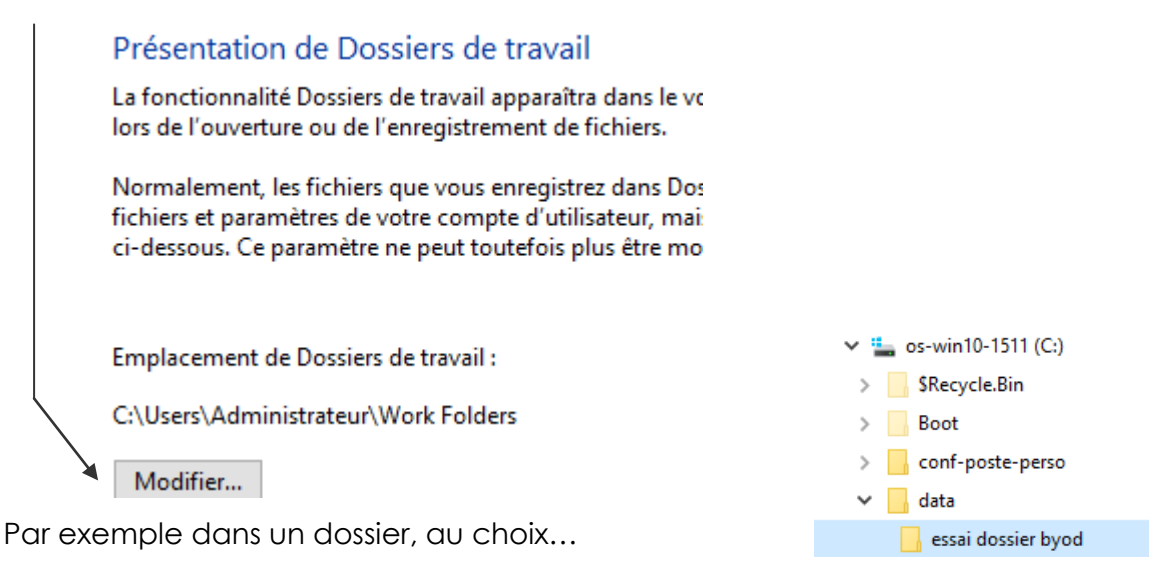

Cabaré 🕖

#### Il faut accepter obligatoire les GPO de sécurité

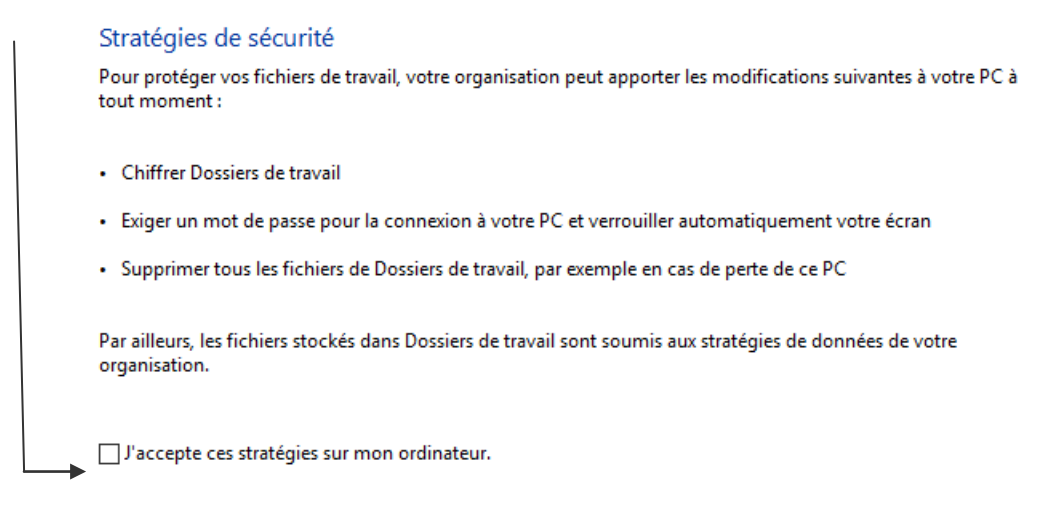

Et voilà !

#### La fonctionnalité Dossiers de travail a démarré la synchronisation avec ce PC.

La fonctionnalité Dossiers de travail synchronise actuellement vos fichiers en arrière-plan.

Tout fichier que vous stockez dans Dossiers de travail est chargé vers votre organisation. Vous pourrez ensuite les utiliser sur d'autres PC et appareils sur lesquels la fonctionnalité Dossiers de travail a été configurée.

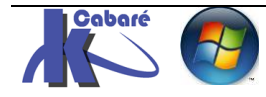

# **Client Via GPO**

Il parait plus "sain de créer une **GPO** que l'on appliquera aux postes sur lesquels on veut mettre en place les **works folders**...

On se crée une nouvelle GPO utilisateur, par exemple strat-util-work-folders

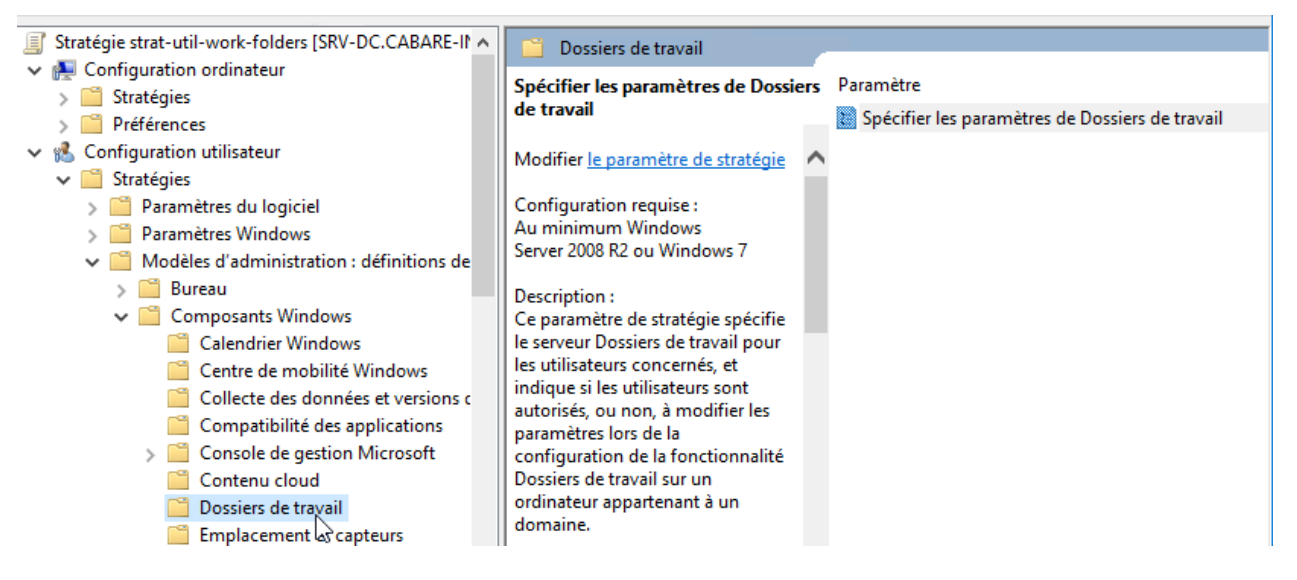

Dans laquelle assez simplement on indique l'Url du serveur stockant les Dossiers de travail, dans l'exemple http://srv-dc2.cabare-intra.net

| 💭 Spécifier les paramètres de Dossiers de t | ivail — 🗆 🗡                                                                                                    |
|---------------------------------------------|----------------------------------------------------------------------------------------------------|
| 📆 Spécifier les paramètres de Dossiers de   | avail Paramètre précédent Paramètre suivant                                                                                                    |
| O Non configuré Commentaire :               |                                                                                                    |
| <ul> <li>Activé</li> </ul>                  |                                                                                                    |
| ○ Désactivé                                 |                                                                                                    |
| Pris en charge sur :                        | u minimum Windows Server 2008 R2 ou Windows 7                                                                                                    |
|                                             |                                                                                                    |
| Options :                                   | Aide :                                                                                                    |
| URL de Dossiers de travail :                | L'antian « Forcer la configuration automatique » enécifie que la                                                                                                    |
| http://srv-dc2.cabare-intra.net             | fonctionnalité Dossiers de travail doit être configurée                                                                                                    |
| Forcer la configuration automatique         | automatiquement sans demander aux utilisateurs. Cela empeche<br>les utilisateurs non seulement de choisir de ne pas utiliser la<br>fonctionnalité Dossiers de travail sur l'ordinateur, mais aussi de<br>spécifier manuellement le dossier local dans lequel la<br>fonctionnalité Dossiers de travail stocke les fichiers. Par défaut, la<br>fonctionnalité Dossiers de travail est stockée dans le dossier<br>« %USERPROFILE%\Dossiers de travail ». Si cette option n'est pas<br>spécifiée. les utilisateurs doivent utiliser l'élément Dossiers de |

<sup>1</sup>Il est de bon ton de ne pas laisser le choix à l'utilisateur

Du coup, le dossier de travail apparaît directement dans le Profil utilisateur

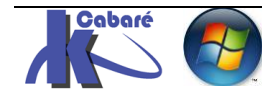

# Test - utilisation

Depuis un client paramétré, l'utilisateur **itin@cabare-intra.net** travaille simplement avec ce nouveau dossier **Dossiers de travail** qui apparaît dans l'interface du gestionnaire de fichier, Ou applicative

Soit là où l'on l'a paramétré (dans le cas d'une installation du client manuelle), soit directement sous le Bureau (si utilisation d'une **GPO** : mieux !)

| 🖈 Accès rapide             | ^     | Nom                               |                                 |  |
|----------------------------|-------|-----------------------------------|---------------------------------|--|
| Bureau                     |       | Controle-saisie-personnalisé.xlsx | 👿 Enregistrer sous              |  |
| Dossiers de travail        |       |                                   | ← → → ↑ 📑 > Dossiers de travail |  |
|                            |       |                                   | Organiser 🔻 Nouveau dossier     |  |
|                            |       |                                   | > 👿 Microsoft Word              |  |
|                            |       |                                   | 🛩 🔜 Bureau                      |  |
|                            |       |                                   | > 🙀 Dossiers de travail         |  |
| lout ce qui s'y trouve est | t tra | nsmis sur le serveur              |                                 |  |
| 늘 os-virtuel (C:)          |       | ^ Nom                             |                                 |  |
| stock-dossiers (D:)        |       | itin@CABARE-INTRA                 |                                 |  |
| \$RECYCLE.BIN              |       |                                   |                                 |  |
| dossiers-byod              |       |                                   |                                 |  |

Vérification Possible depuis le **panneau de configuration / dossier de travail** du client ou en cliquant sur le bas de la barre des tâches, lorsque l'on est dans le dossier de travail

| <ul> <li>Accès rapide</li> <li>Dossiers de travail</li> <li>Ce PC</li> <li>Bureau</li> <li>E Documents</li> </ul> | <ul> <li>Nom</li> <li>Nouveau dossier</li> <li>Nouveau Document Microsoft Word.docx</li> <li>Nouveau document texte.txt</li> <li>Nouveau Texte OpenDocument (2).odt</li> <li>Nouveau Texte OpenDocument.odt</li> </ul> |
|----------------------------------------------------------------------------------------------------|----------------------------------------------------------------------------------------------------|
| > 📰 Images                                                                                                    | v <                                                                                                    |
| 5 élément(s) Statut de la synchronisation : D                                                                     | Dernière synchronisation : 07/04/2017 10:52                                                                                                    |
|                                                                                                    | Dernière synchronisation : 07/04/2017<br>10:52                                                                                                    |

L'utilisateur peut aussi demander rapidement (clic droit) **Synchroniser** maintenant

| > 📑 Dossiers de tr                     | avail                                                      |
|----------------------------------------|------------------------------------------------------------|
| 🗸 🛄 Ce PC                              | Développer                                                 |
| > <mark></mark> Bureau<br>> 🚔 Document | Ouvrir dans une nouvelle fen<br>Épingler dans Accès rapide |
| > 💽 Images                             | Partager avec                                              |
| 5 élément(s) Sta                       | 🔋 Synchroniser maintenant                                  |

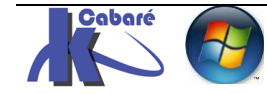

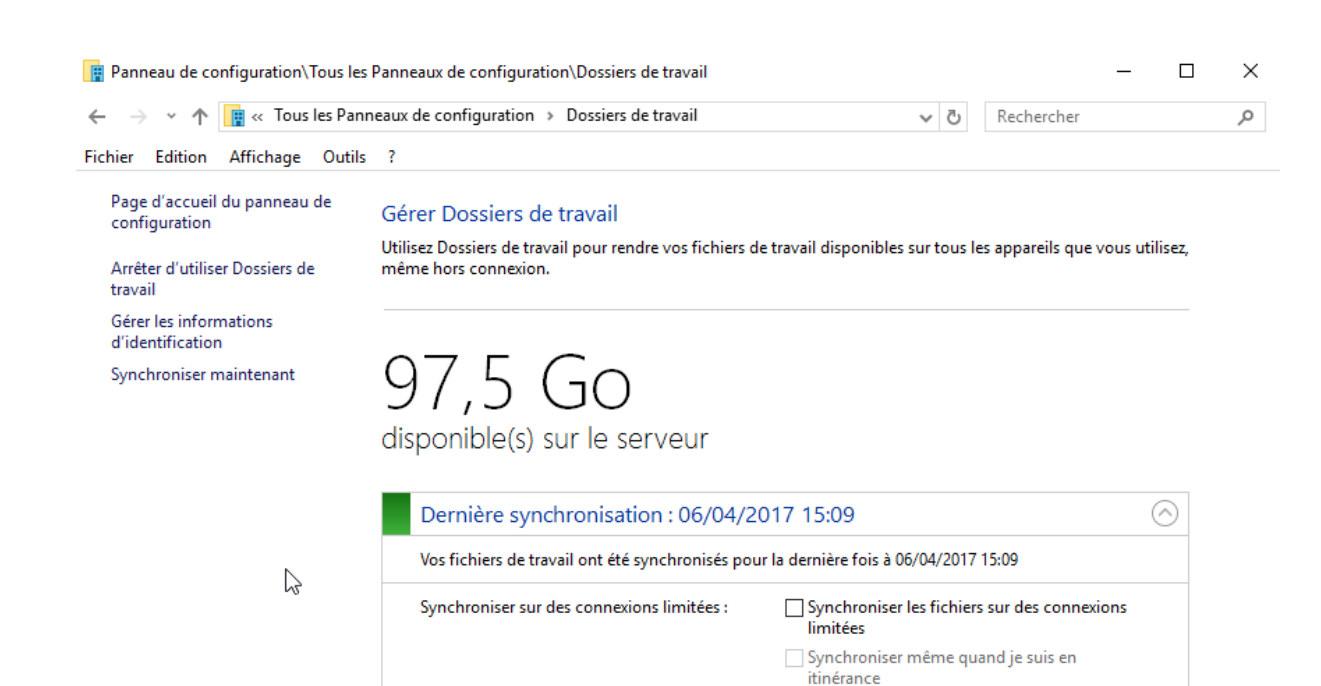

Notamment avec une possibilité d'arrêt (si pas de GPO) Page d'accueil du panneau de

Demander de l'aide à votre organisation :

Aucune erreur de fichier

| configuration                                           |
|---------------------------------------------------------|
| <u>Arrêter d'utiliser Dossiers de</u><br><u>travail</u> |
| Gérer les informations<br>d'identification              |
| Synchroniser maintenant                                 |

#### Gérer Dossiers de travail Utilisez Dossiers de travail pour rendre vos fichiers de travail dis même hors connexion. Dossiers de travail 2 Voulez-vous arrêter d'utiliser Dossiers de travail ?

lorsque l'on coupe la stratégie créant un work folder pour un utilsateur, celuici va se retrouver avec un dossier de travail "normal"

# Souplesse d'utilisation "à la volée"

A tout moment, sur une machine en domaine, (ou en workgroup si on a importé le certificat de racine de confiance du domaine) on peut dans le panneau de configuration demander de mettre en place les dossiers de travail, et éventuellement les démonter après usage...

#### Entrer l'URL de Dossiers de travail

Si vous n'avez pas d'URL pour Dossiers de travail, contactez votre organisation pour savoir si vous avez accès à la fonctionnalité Dossiers de travail.

| URL de Dossiers de travail :<br>https://srv-dc2.cabare-intra.net | Sécurité de Windows           Dossiers de travail           Entrez votre domaine, votre nom d'utilisateur et votre mot de passe. | × |  |
|------------------------------------------------------------------|----------------------------------------------------------------------------------------------------|---|--|
|                                                                  | Nom d'utilisateur<br>Mot de passe                                                                                                |   |  |

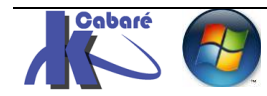

Envoyer un message électronique au support

technique

# SSL ET CERTIFICATS

# SSL et certificats

Pour utiliser SSL, il faut un certificat SSL pour notre serveur gérant les dossiers de travail srv-dc2.cabare-intra.net ou workfolders.cabare-intra.net.

En effet le protocole **https** a besoin d'un certificat authentifiant le serveur d'où proviennent les communications en **https-443**. Si on tente une connexion **https** <u>sans certificat</u> on a une erreur bloquante :

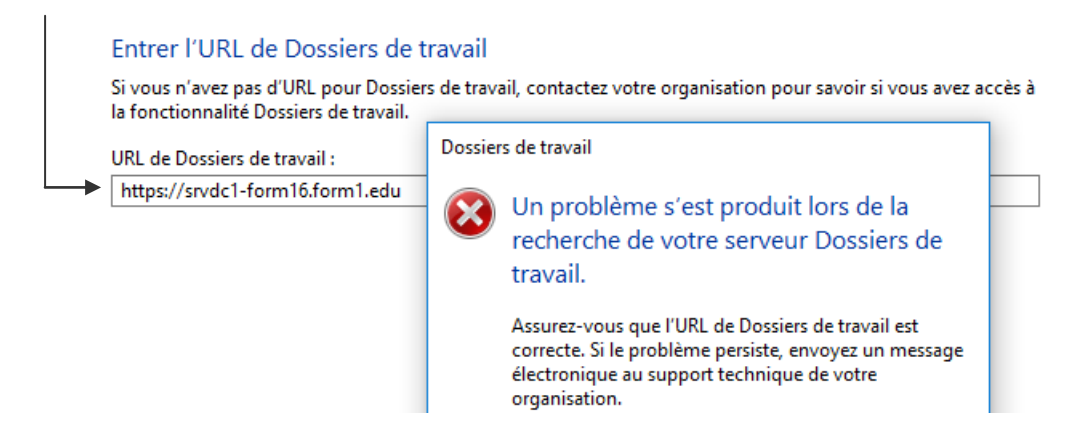

- Certificat de Domaine + machine de Domaine, tout est Ok.
- Certificat de Domaine + machine hors Domaine alors il faudra importer le certificat de l'autorité de certification dans le magasin des autorités racines de confiance des machines hors domaine. en effet, celles-ci ne font pas confiance par défaut à la CA du domaine. (évidemment les membres du domaine eux font confiance automatiquement).
- **N.B**: Ce point peut justifier l'achat d'un **certificat SSL** auprès d'une **autorité de certification publique** déjà reconnue par tous les types de clients.

# Quel certificat pour quel serveur

Actuellement, aucun certificat spécifique n'a été demandé, par conséquent dans la liste des certificats attribués, le seul certificat qui peut apparaitre sera celui octroyé par défaut au **Contrôleur de Domaine** 

| a certsrv - [Autorité de certification   | (Local)\f  | orm1-pki-CA\Certificats délivre | és]                | — 🗆                                      | ×     |
|------------------------------------------|------------|---------------------------------|--------------------|------------------------------------------|-------|
| Fichier Action Affichage ?               |            |                                 |                    |                                          |       |
| 🗧 📥 🔯 🖌 🚔                                |            |                                 | /                  |                                          |       |
| Autorité de certification (Local)        | ID d       | Nom du demandeur                | Certificat binaire | Modèle de certificat                     | Numé  |
| ✓ of form1-pki-CA Contificate révolution | <b>a</b> 2 | FORM1\SRVDC1-FORM16\$           | BEGIN CERTI        | Contrôleur de domaine (DomainController) | 11000 |
| Certificats délivrés                     |            |                                 |                    |                                          |       |
| Demandes en attente                      |            |                                 |                    |                                          |       |
| 📔 Demandes ayant échoué                  |            |                                 |                    |                                          |       |
| Modèles de certificats                   |            |                                 |                    |                                          |       |

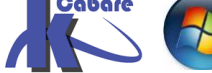

# Installation console de gestion IIS

Il va falloir que l'on soit capable de faire une demande de **certificat** pour notre serveur hébergeant les **Works Folders** 

Cela pourra se faire de manière interactive via la **console de gestion IIS**, qu'il va falloir installer

N.B : ne jamais installer en production un IIS sur un contrôleur de domaine

(IIS) ?

Cela suppose d'ajouter le rôle se serveur Web IIS

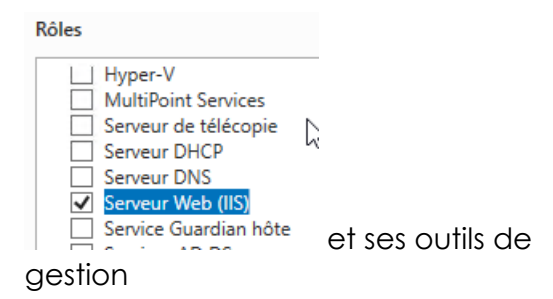

N.B: On pourra constater que le site web par défaut est arrêté. C'est normal, car le service de synchronisation de fichiers n'utilise pas un site IIS mais le service IIS Hostable Web Core (HWC).

| Les outils suivants sont requis pour la gestion de cette<br>fonctionnalité, mais ils ne doivent pas obligatoirement être install<br>sur le même serveur. | és  |
|----------------------------------------------------------------------------------------------------|-----|
| <ul> <li>Serveur Web (IIS)</li> <li>Outils de gestion         [Outils] Console de gestion IIS     </li> </ul>                                            |     |
|                                                                                                    |     |
|                                                                                                    |     |
| ✓ Inclure les outils de gestion (si applicable)                                                                                                    |     |
| Ajouter des frenctionnalités                                                                                                    | ler |

Ajouter les fonctionnalités requises pour Serveur Web

Х

📥 Assistant Ajout de rôles et de fonctionnalités

# Création du certificat de domaine du serveur

Via la console Gestionnaire de service Internet (IIS)

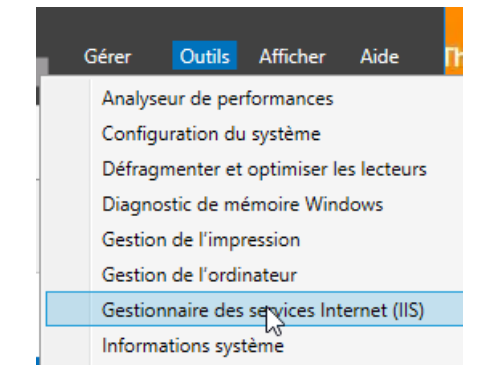

Dans la console, on se place sur notre serveur ...

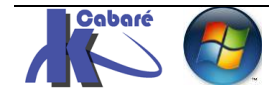

(ici SRV-DC2), puis dans la section IIS on clic sur Certificats de serveur

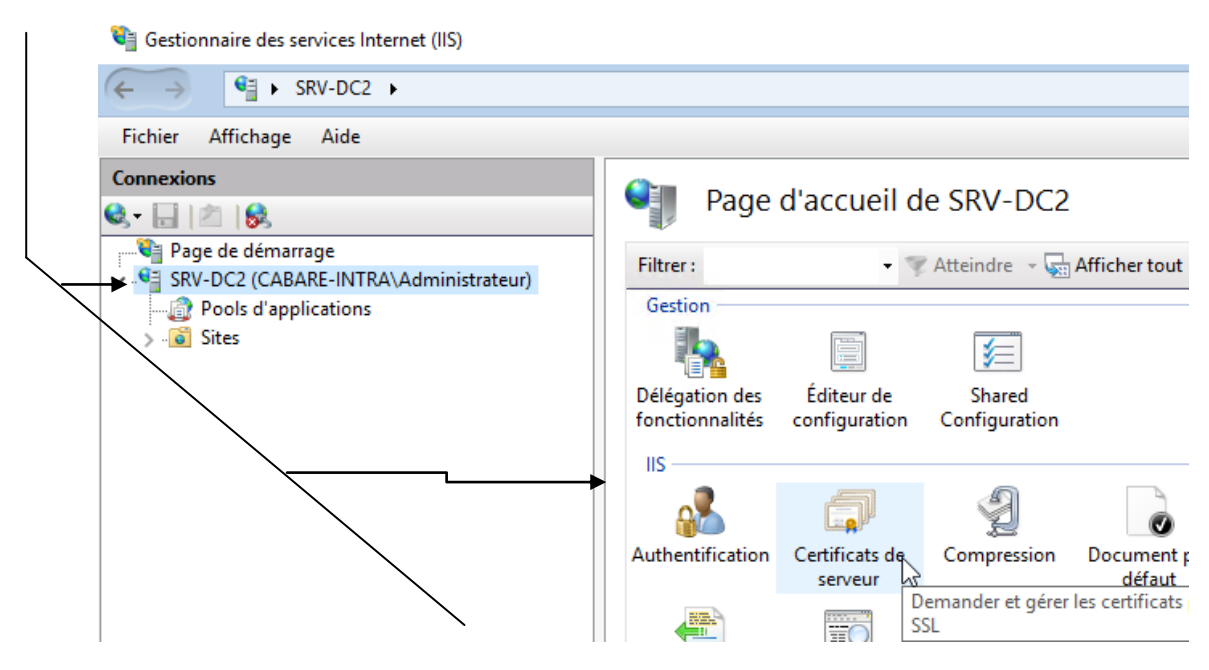

un **certificat auto-signé** du serveur peut apparaître, mais souvent aucun certificat n'existe sur une machine fraichement installée

N.B : il peut y avoir d'autres certificats de type autre que serveur Web

| 🕞 Gestionnaire des services Internet (IIS)                                                                                          |                                                                                                    | – 🗆 X                                                                                                    |
|----------------------------------------------------------------------------------------------------|----------------------------------------------------------------------------------------------------|----------------------------------------------------------------------------------------------------|
| ← → ♥ SRV-DC2 →                                                                                                    |                                                                                                    | 🖸 🐼 🔯 🕡 🕶                                                                                                    |
| Fichier Affichage Aide                                                                                                    |                                                                                                    |                                                                                                    |
| Connexions<br>Connexions<br>Page de démarrage<br>SRV-DC2 (CABARE-INTRA\Administrateur)<br>Cabarter<br>Pools d'applications<br>Sites | Certificats de serveur         Utilisez cette fonction pour demander et gérer les certificats servant au serveur Web pour accéder aux sites Web configurés pour le protocole SSL.         Filtrer :       • • • • • • • • • • • • • • • • • • • | Actions Importer Créer une demande de certificat Terminer la demande de certificat Créer un certificat de domaine Créer un certificat auto-signé |

Pour avoir un certificat de domaine (la racine PKI étant déjà créé), il faut demander Créer un certificat de domaine... (et surtout pas auto-signé)

N.B: on peut voir coté autorité de certification (là où notre pki est installée)que pour l'instant notre serveur **srv-dc2** n'a pas de certificat

a certsrv - [Autorité de certification (Local)\cabare-intra-SRV-DC1-pki-CA\Certificats délivrés]

| Fichier Action Affichage ?                                                                                                    |                                                |                                                                                                    |                                                                                                    |
|----------------------------------------------------------------------------------------------------|------------------------------------------------|----------------------------------------------------------------------------------------------------|----------------------------------------------------------------------------------------------------|
| 🗢 🔿 🖄 🔯                                                                                                    |                                                |                                                                                                    |                                                                                                    |
| <ul> <li>Autorité de certification (Local)</li> <li>cabare-intra-SRV-DC1-pki-CA</li> <li>Certificats révoqués</li> <li>Certificats délivrés</li> <li>Demandes en attente</li> <li>Demandes ayant échoué</li> <li>Modèles de certificats</li> </ul> | ID de la demande<br>2<br>3<br>5<br>6<br>8<br>9 | Nom du demandeur<br>CABARE-INTRA\Administrateur<br>CABARE-INTRA\Administrateur<br>CABARE-INTRA\SRV-DC\$<br>CABARE-INTRA\SRV-DC\$<br>CABARE-INTRA\SRV-DC1\$<br>CABARE-INTRA\Administrateur | Nom commun d'émission<br>srv-rds1.cabare-intra.net<br>srv-gtw.cabare-intra.net<br>SRV-DC.cabare-intra.net<br>srv-dc.cabare-intra.net<br>srv-dc1.cabare-intra.net<br>Users Administrateur |
|                                                                                                    |                                                |                                                                                                    |                                                                                                    |

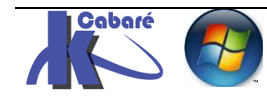

Cela déclenche un assistant, dont seule la première ligne **Nom commun** avec le **FQDN du serveur à certifier** est importante

| Créer un certificat                                                  |                                                                                                    | ? | × |
|----------------------------------------------------------------------|----------------------------------------------------------------------------------------------------|---|---|
| Propriétés du no                                                     | om unique                                                                                                    |   |   |
| Indiquez les informations requi<br>ville/localité, utilisez des noms | ses pour le certificat. Lorsque vous entrez le département ou région et la<br>complets et officiels, et n'employez aucune abréviation. |   |   |
| Nom commun :                                                         | srv-dc2.cabare-intra.net                                                                                                    |   |   |
| <br>Organisation :                                                   | formation dossiers de travail                                                                                                    |   |   |
| Unité d'organisation :                                               | formation                                                                                                    |   |   |
| Ville :                                                              | grenoble                                                                                                    |   |   |
| Département/région :                                                 | isère                                                                                                    |   |   |
| Pays/région :                                                        | FR v                                                                                                    |   |   |

On va chercher notre **autorité racine PKI** de domaine et on peut donner un nom logique à ce certificat...

| Créer un certificat                                                                                                    | ? ×              |
|----------------------------------------------------------------------------------------------------|------------------|
| Autorité de certification en ligne                                                                                                    |                  |
| Indiquez l'autorité de certification de votre domaine qui signera le certificat. Un nom convivial<br>il doit être facile à retenir.<br>Indiquer une autorité de certification en ligne : | est nécessaire ; |
| cabare-intra-SRV-DC1-pki-CA\srv-dc.cabare-intra.net                                                                                                    | Sélectionner     |
| Exemple : NomAutoritéCertification\NomServeur<br>Nom convivial :                                                                                                    |                  |
| certif-work-folders                                                                                                    |                  |

#### Et on obtient

| Connexions                            | Certifica                                       | ts de serveur                                             |                                                                                               |  |  |
|---------------------------------------|-------------------------------------------------|-----------------------------------------------------------|-----------------------------------------------------------------------------------------------|--|--|
| SRV-DC2 (CABARE-INTRA\Administrateur) | Utilisez cette fonction<br>Web pour accéder aux | pour demander et gérer les<br>sites Web configurés pour l | demander et gerer les certificats servant au serveur<br>Web configurés pour le protocole SSL. |  |  |
| ✓ i Sites                             | Filtrer :                                       | 🔹 🖤 Atteindre 🕞 🤇                                         | Afficher tout 🗸 🗸                                                                             |  |  |
|                                       | Nom                                             | Délivré à                                                 | Émis par                                                                                      |  |  |
|                                       | certif-work-folders                             | srv-dc2.cabare-intra.net                                  | cabare-intra-SRV-DC1-pki-CA                                                                   |  |  |
|                                       |                                                 |                                                           |                                                                                               |  |  |

N.B: on peut voir coté autorité de certification (là où notre pki est installée) que maintenant notre serveur *srv-dc2* possède bien un certificat

🙀 certsrv - [Autorité de certification (Local)\cabare-intra-SRV-DC1-pki-CA\Certificats délivrés]

| Fichier Action Affichage ?        |                  |                             |                           |
|-----------------------------------|------------------|-----------------------------|---------------------------|
| 🗢 🔿 🖄 🙆 🖄                         |                  |                             |                           |
| Autorité de certification (Local) | ID de la demande | Nom du demandeur            | Nom commun d'émission     |
| ✓ dia cabare-intra-SRV-DC1-pki-CA | <b>2</b>         | CABARE-INTRA\Administrateur | srv-rds1.cabare-intra.net |
| Certificats révoqués              | 3                | CABARE-INTRA\Administrateur | srv-gtw.cabare-intra.net  |
| Certificats délivrés              | 5                | CABARE-INTRA\SRV-DC\$       | SRV-DC.cabare-intra.net   |
| Demandes en attente               | <b>5</b> 6       | CABARE-INTRA\SRV-DC\$       | srv-dc.cabare-intra.net   |
| Demandes ayant echoue             | <b>3</b> 8       | CABARE-INTRA\SRV-DC1\$      | srv-dc1.cabare-intra.net  |
| Modeles de certificats            | <b>1</b> 9       | CABARE-INTRA\Administrateur | Users Administrateur      |
|                                   | <b>5</b> 10      | CABARE-INTRA\Administrateur | srv-dc2.cabare-intra.net  |

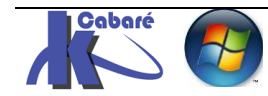

# Ajout du protocole https avec le certificat

Toujours via la console **Gestionnaire de service Internet (IIS)** on demande dans les **Sites**, sur le Site Web par défaut **Default Web Site** et clic droit **Modifier les liaisons...** 

| ← → € → SRV-DC2 → S      | Sites 🕨 Defaul    | t Web Site      | •         |          |               |               |
|--------------------------|-------------------|-----------------|-----------|----------|---------------|---------------|
| Fichier Affichage Aide   |                   |                 |           |          |               |               |
| Connexions               |                   |                 | D         |          |               |               |
| 🔍 - 📊 🖄 🕼                |                   |                 | Page d'ac | cuell o  | le Default W  | eb Site       |
| Page de démarrage        | lministrateur)    | Filtrer         |           | - 3      | Atteindre 🕞 🖓 | Afficher tout |
| - 👘 Pools d'applications | -                 | Gestio          | on        |          |               |               |
| V 🖸 Sites                |                   |                 |           |          |               |               |
| Default Web Site         | Explorer          |                 | 1         | ]        |               |               |
|                          | Modifier les au   | torisations     |           |          |               |               |
| 2                        | Ajouter une ap    | plication       |           |          |               |               |
| Ajouter un répe          |                   | ertoire virtuel |           | 2        |               |               |
|                          | Modifier les liai | isons           |           | pression | Document par  | En-têtes d    |

#### On demande Ajouter...

| iaisons d | e sites       |      |            |                  | ?       | × |
|-----------|---------------|------|------------|------------------|---------|---|
| Туре      | Nom de l'hôte | Port | Adresse IP | Informations sur | Ajouter |   |
| http      |               | 80   | *          |                  | 14 PC   |   |

#### https, port 443 avec notre certificat nouvellement crée !

| Ajouter la liaison de site | :                                     |   | $\mathbf{X}$ | ?        | $\times$ |
|----------------------------|---------------------------------------|---|--------------|----------|----------|
| Type :<br>https            | Adresse IP :<br>Toutes non attribuées |   | Port:        | ]        |          |
| Nom de l'hôte :            |                                       |   |              |          |          |
| Certificat SSL :           | de nom du serveur                     |   |              |          |          |
| certif-work-folders        |                                       | ~ | Sélectionner | Afficher |          |
|                            |                                       | [ | ОК           | Annuler  |          |

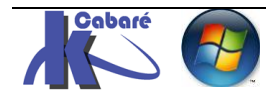

## GPO avec nouvelle adresse en https

Modification de la GPO avec une adresse en https comme par exemple https://srv-sdc2.cabare-intra.net

| 💭 Spécifier les paramètres de Dossiers de                                                   | travail   |                                                                                                    |                                                                                                    | —                                                                                         |                                    | ×        |
|---------------------------------------------------------------------------------------------|-----------|----------------------------------------------------------------------------------------------------|----------------------------------------------------------------------------------------------------|-------------------------------------------------------------------------------------------|------------------------------------|----------|
| Spécifier les paramètres de Dossiers de                                                     | travail   | Paramètr                                                                                                    | re précédent                                                                                        | Paramètre su                                                                              | ivant                              |          |
| <ul> <li>Non configuré</li> <li>Commentaire :</li> <li>Activé</li> <li>Désactivé</li> </ul> |           |                                                                                                    |                                                                                                    |                                                                                           |                                    | <u>`</u> |
| Pris en charge sur :                                                                        | Au minimu | m Windows Server 2008                                                                                                    | R2 ou Windows                                                                                       | 7                                                                                         |                                    | ~        |
| Options :                                                                                   |           | Aide :                                                                                                    |                                                                                                    |                                                                                           |                                    |          |
| URL de Dossiers de travail :<br>http <mark>s</mark> //srv-dc2.cabare-intra.net              |           | Ce paramètre de straté<br>pour les utilisateurs co<br>autorisés, ou non, à m<br>configuration de la for<br>ordinateur appartenan | égie spécifie le s<br>oncernés, et indi<br>odifier les parar<br>nctionnalité Dos<br>nt à un domaine | erveur Dossiers<br>ique si les utilisat<br>mètres lors de la<br>ssiers de travail s<br>e. | de travail<br>teurs sont<br>sur un | t        |
| Forcer la configuration automatique                                                         |           | Si vous activez ce para<br>concernés reçoivent le<br>de travail lorsqu'ils se o<br>un domaine.                                   | mètre de straté<br>es paramètres de<br>connectent à ur                                              | gie, les utilisateu<br>e la fonctionnali<br>n ordinateur app                              | irs<br>té Dossier<br>partenant     | à        |

#### Et donc désormais, là ou on avait

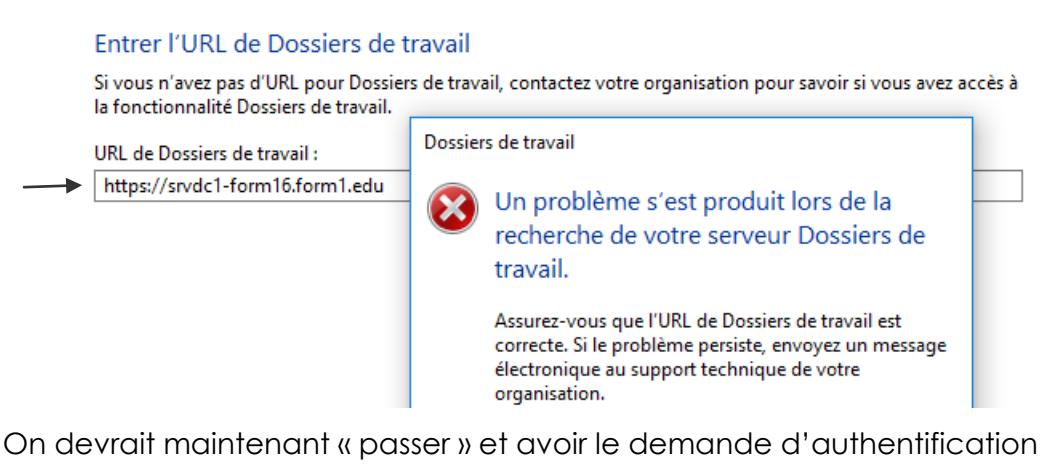

#### Entrer l'URL de Dossiers de travail

Si vous n'avez pas d'URL pour Dossiers de travail, contactez votre organisation pour savoir si vous avez accès à la fonctionnalité Dossiers de travail.

| URL de Dossiers de travail :<br>https://srvdc1-form16.form1.edu | Sécurité Windows ×<br>Dossiers de travail                            |  |
|-----------------------------------------------------------------|----------------------------------------------------------------------|--|
|                                                                 | Entrez votre domaine, votre nom d'utilisateur et votre mot de passe. |  |
|                                                                 | Nom d'utilisateur                                                    |  |
|                                                                 | Mot de passe                                                         |  |
|                                                                 | Mémoriser mes informations                                           |  |
|                                                                 |                                                                      |  |

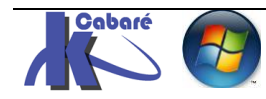

# **MACHINE HORS DOMAINE**

# PB validité de certificat "hors domaine"

Il parait évidemment impossible de pouvoir utiliser une **GPO utilisateur** de **domaine.** De plus comment faire pour que, que lorsque l'on voudra saisir l'URL de destination, de la forme *https://srv-dc2.cabare-intra.net* on puisse valider le **SSL**... avec un « certificat de domaine »...

## Situation dans un domaine

Une machine de domaine possède comme **Autorité de certification de racine de confiance**, La **PKI** de son domaine

On peut le voir dans le gestionnaire de certificats, (utilisateur) ou mieux via une console mmc dans laquelle on ajouterais le composant logiciel enfichable certificat – ordinateur

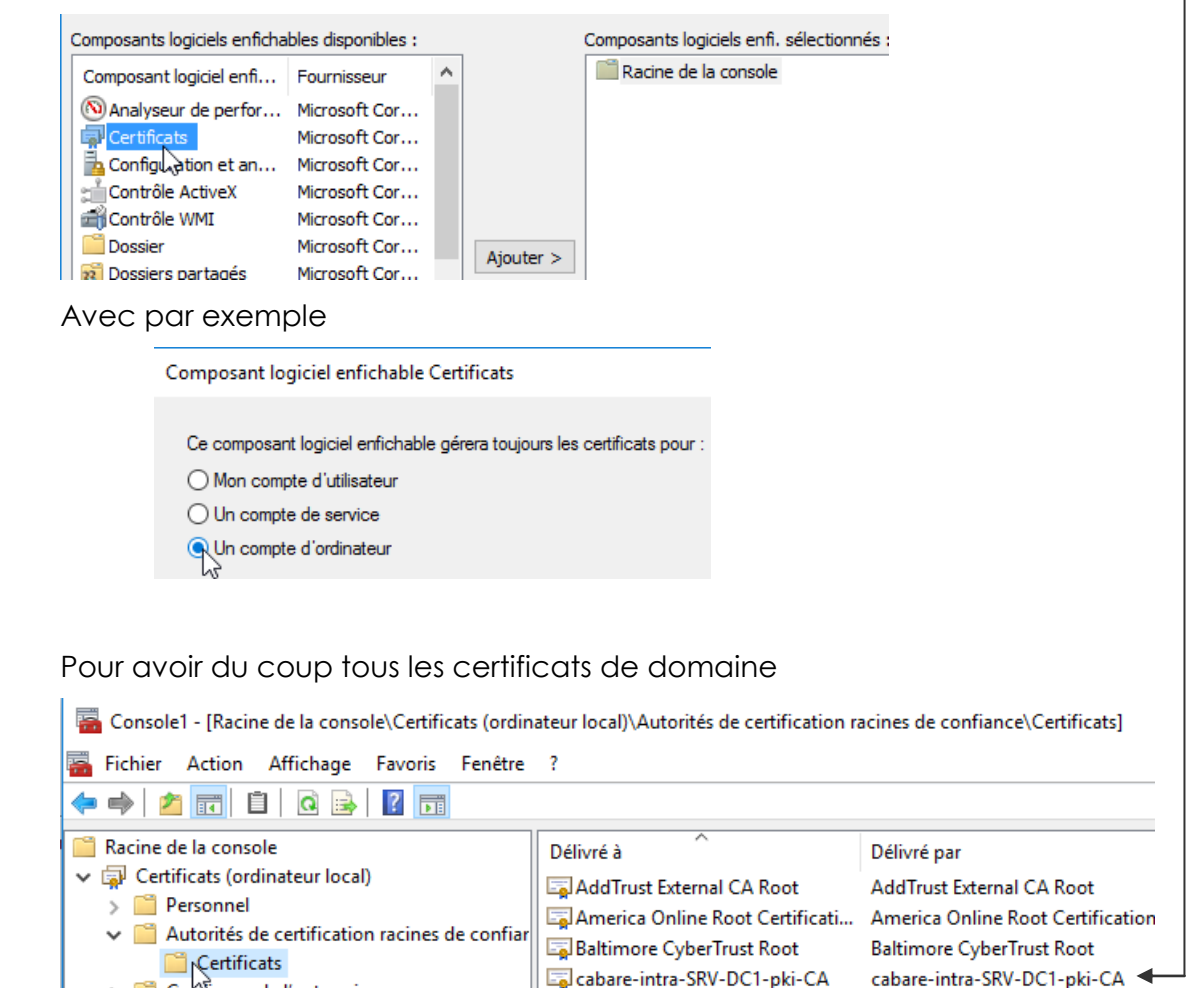

» 🗎 Coก์ที่เลnce de l'entreprise

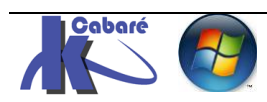

Du coup les certificats "de domaine" sont valables, car ils font référence à une **PKI** connue et accessible

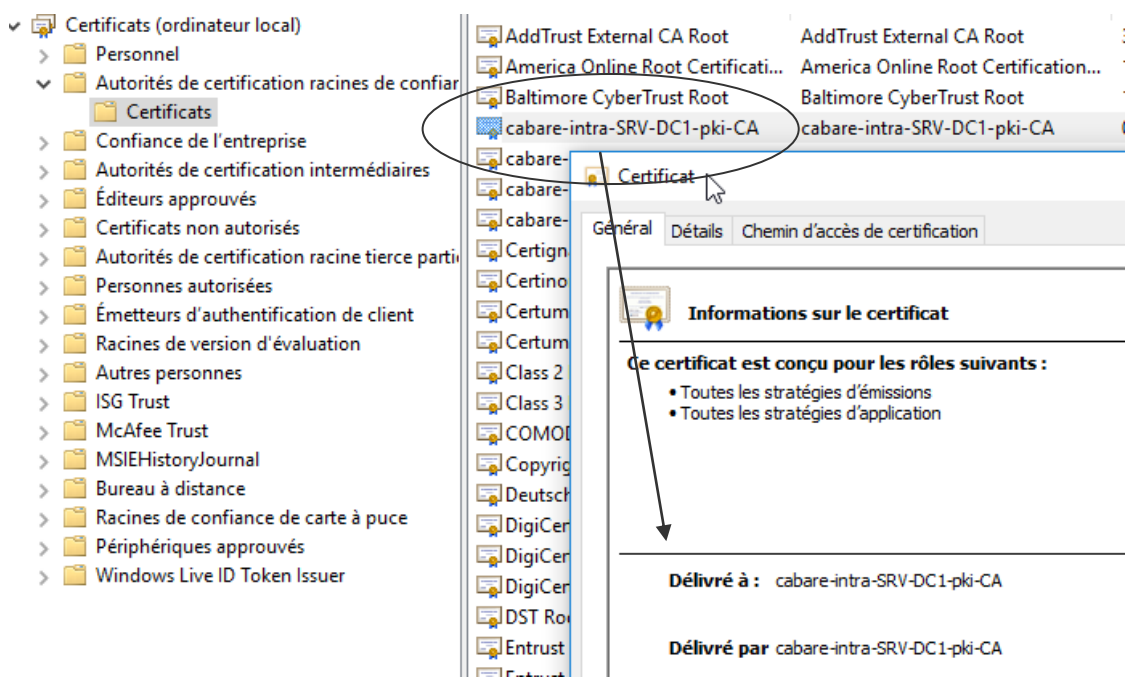

## Situation en Workgroup

Par défaut, une machine en **workgroup**, ne connait évidemment pas la **PKI** de domaine...

| Consultation da la consultation                                                                                                    |                                                                                                    | fe de contificación en sie en de constitues                                                                                                    | VC                                                                                               |
|----------------------------------------------------------------------------------------------------|----------------------------------------------------------------------------------------------------|----------------------------------------------------------------------------------------------------|--------------------------------------------------------------------------------------------------|
| Fichier Action Affichage                                                                                                    | Favoris Fenêtre ?                                                                                                    | es de certification racines de confianci                                                                                                    | e(Certificats)                                                                                   |
| <ul> <li>Racine de la console</li> <li>Certificats (ordinateur local)</li> <li>Personnel</li> <li>Autorités de certification</li> <li>Certificats</li> <li>Confiance de l'entrepris</li> <li>Autorités de certification</li> <li>Éditeurs approuvés</li> </ul> | Délivré à<br>AddTrust External CA Root<br>Baltimore CyberTrust Root<br>Class 3 Public Primary Certificat<br>COMODO RSA Certification Au<br>COMODO RSA Code Signing CA<br>Copyright (c) 1997 Microsoft C | Délivré par<br>AddTrust External CA Root<br>Baltimore CyberTrust Root<br>Class 3 Public Primary Certificatio<br>COMODO RSA Certification Auth<br>COMODO RSA Certification Auth<br>Copyright (c) 1997 Microsoft Corp. | Date d'expir<br>30/05/2020<br>13/05/2025<br>02/08/2028<br>19/01/2038<br>09/05/2028<br>31/12/1999 |
| > Certificats non autorisés                                                                                                    | 🔄 DigiCert Assured ID Root CA                                                                                                    | DigiCert Assured ID Root CA                                                                                                    | 10/11/2031                                                                                       |

| sur une machine en workgroup                                      | o par Par                                | ramètres de                         | nom d'ord     | inateur, de doma                                                                         | aine et de groupe de trav | ail -         |
|-------------------------------------------------------------------|------------------------------------------|-------------------------------------|---------------|------------------------------------------------------------------------------------------|---------------------------|---------------|
| exemple ici <b>PERSO</b>                                          |                                          | Nom de l'o                          | ordinateur :  | PORT-P16                                                                                 | 5                         |               |
|                                                                   |                                          | Nom comp                            | olet :        | PORT-P16                                                                                 | 5                         |               |
|                                                                   | Descri                                   |                                     | n de l'ordina | ateur :                                                                                  |                           |               |
|                                                                   |                                          | Groupe de                           | travail :     | PERSO                                                                                    |                           |               |
| si on veut configurer les                                         | Page d'accueil du panne<br>configuration | au de                               | Gérer D       | ossiers de tra                                                                           | avail                     |               |
| dossier de travail, on                                            | Configurer Dossiers de tr                | Utilisez Dos<br>travail utilisez mê |               | ez Dossiers de travail pour rendre vos fichiers de travail d<br>ez. même hors connexion. |                           | le travail di |
| passe manuellement par                                            | comparer bossiers de m                   |                                     |               |                                                                                          |                           |               |
| le panneau de<br>configuration / Configurer<br>dossier de travail |                                          |                                     |               | <u>Configurer Dos</u>                                                                    | ssiers de travail         |               |

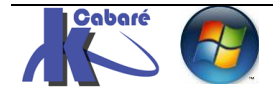

#### sauf que au moment ou on tape l'URL du serveur

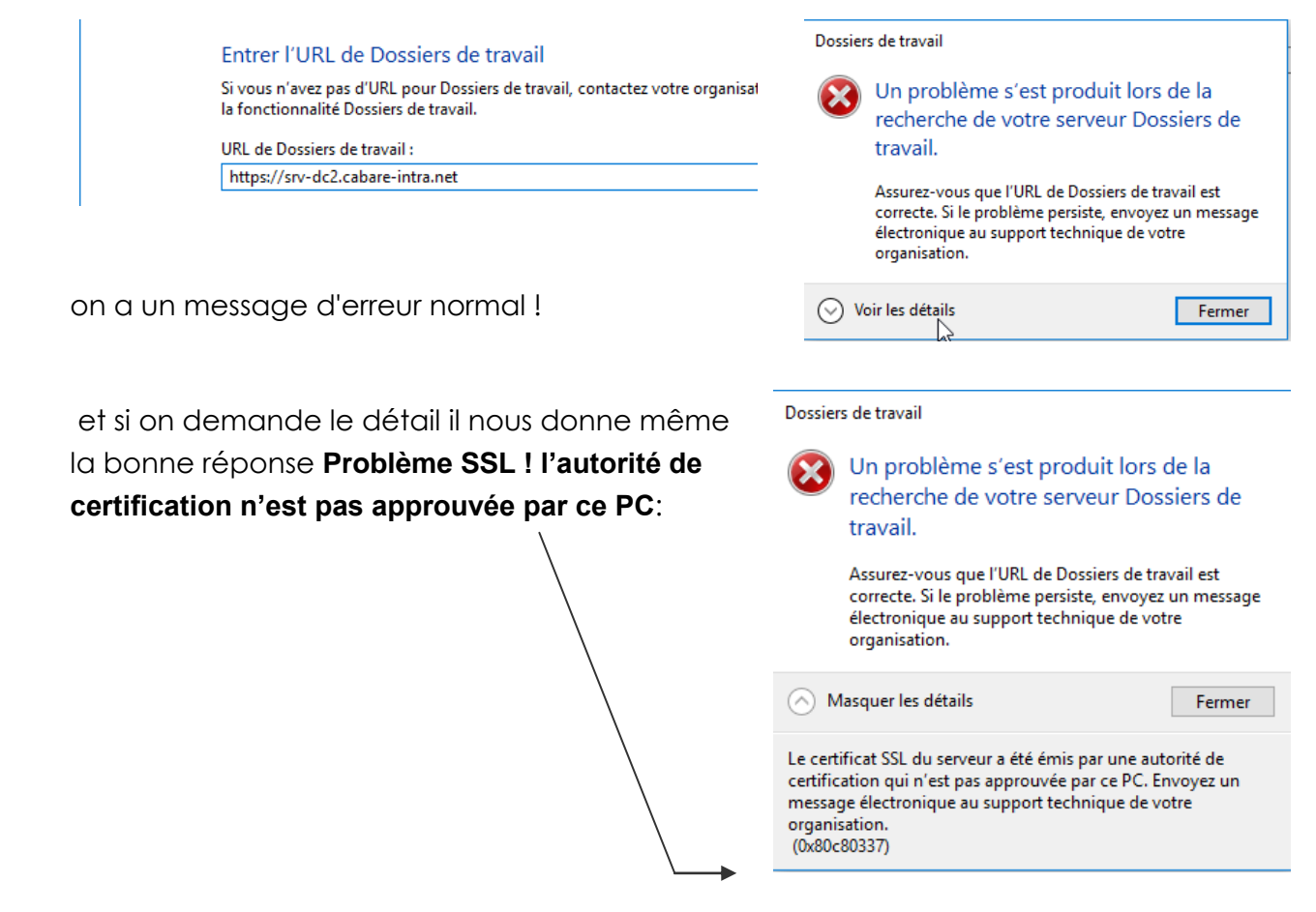

# Export de certificat:

Depuis une machine du domaine, on va d'exporter le certificat de l'autorité de certification qui se trouve dans le magasin des autorités racines de confiance

pour exporter le certificat obtenu du domaine, on se place dessus, puis on demande **Toutes les taches/ Exporter...** 

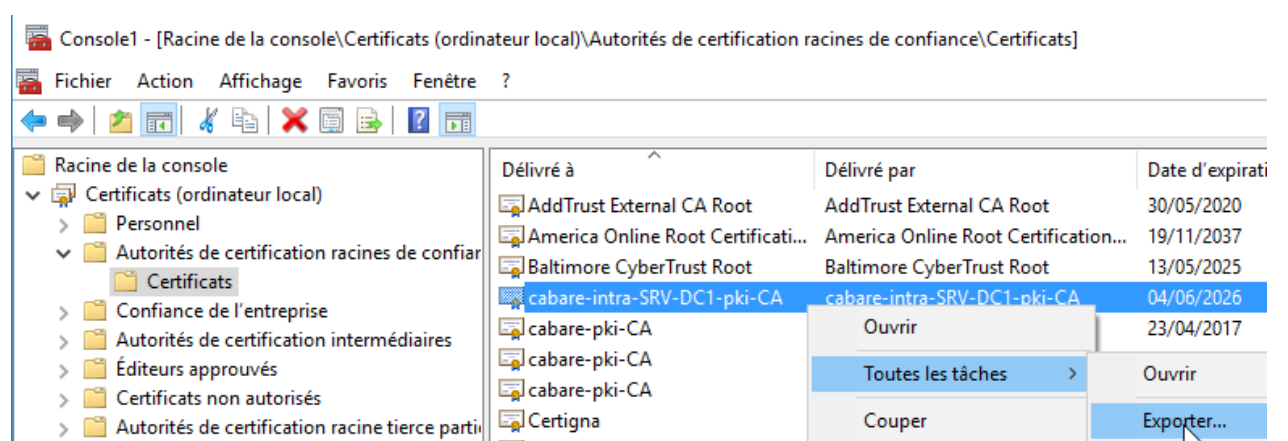

Un assistant se declanche

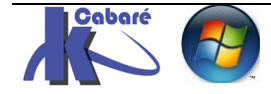

#### Bienvenue dans l'Assistant Exportation du certificat

Cet Assistant vous aide à copier des certificats, des listes de certificats de confiance et des listes de révocation des certificats d'un magasin de certificats vers votre disque.

#### On garde le format par défaut

← 🧽 Assistant Exportation du certificat

Format du fichier d'exportation Les certificats peuvent être exportés dans divers formats de fichiers.

Sélectionnez le format à utiliser :

X.509 binaire encodé DER (\*.cer)

○ X.509 encodé en base 64 (\*.cer)

○ Standard de syntaxe de message cryptographique - Certificats PKCS #7 (.P7B)

Indure tous les certificats dans le chemin d'accès de certification, si possible

Échange d'informations personnelles - PKCS #12 (.PFX)

#### Et on le stocke ou l'on veut

← 🧽 Assistant Exportation du certificat

|               | Fichier à exporter                                                             |
|---------------|--------------------------------------------------------------------------------|
|               | Spécifica la part du fichiar à avaarter                                        |
|               | specifiez le nom du fichier a exporter                                         |
|               |                                                                                |
|               | Nom du fichier :                                                               |
|               | H:\export-certif-client-pki-domaine\export-certif-client-pki-domaine Parcourir |
|               |                                                                                |
| Il n'y a plus | s qu'à confirmer                                                               |

← 🥜 Assistant Exportation du certificat

#### Fin de l'Assistant Exportation du certificat

Vous avez terminé l'Assistant Exportation du certificat.

| Vous avez spécifié les paramètres suivants :                         |                       |
|----------------------------------------------------------------------|-----------------------|
| Nom du fichier                                                       | H:\export-certif-clie |
| Exporter les clés                                                    | Non                   |
| Inclure tous les certificats dans le chemin d'accès de certification | Non                   |
| Format de fichier                                                    | X.509 binaire encod   |
|                                                                      |                       |

Pour obtenir le fichier contenant la cle publique du certificat

Nom

apport-certif-client-pki-domaine.cer

 $\sim$ 

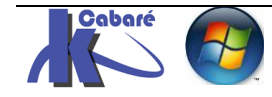

# Import de certificat sur une machine en workgroup:

Sur notre machine en workgroup, on va donc décider d'importer le certificat de l'autorité de certification dans le magasin des autorités racines de confiance

On se place sur Certificats, Autorités de Certification/ Certificats et on demande Toutes les tâches / importer

🜇 Console1 - [Racine de la console\Certificats (ordinateur local)\Autorités de certification racines de ce

| 🚟 Fichier Action Affichage                                            | Favoris Fenêtre ?                 |                                |  |
|-----------------------------------------------------------------------|-----------------------------------|--------------------------------|--|
| 🗢 🔿 🔁 📰 📋 🛛 🗟 😹 🛛 🛅                                                   |                                   |                                |  |
| Racine de la console                                                  | Délivré à                         | Délivré par                    |  |
| <ul> <li>Certificats (ordinateur local)</li> <li>Personnel</li> </ul> | 🔄 AddTrust External CA Root       | AddTrust External CA Root      |  |
| <ul> <li>Autorités de certification</li> </ul>                        | Baltimore CyberTrust Root         | Baltimore CyberTrust Root      |  |
| Certificats                                                           | Class 3 Public Primary Certificat | Class 3 Public Primary Certifi |  |
| > 🦳 Confiance de 🛛 Tout                                               | es les tâches >                   | Importer                       |  |

Un assistant se déclenche...

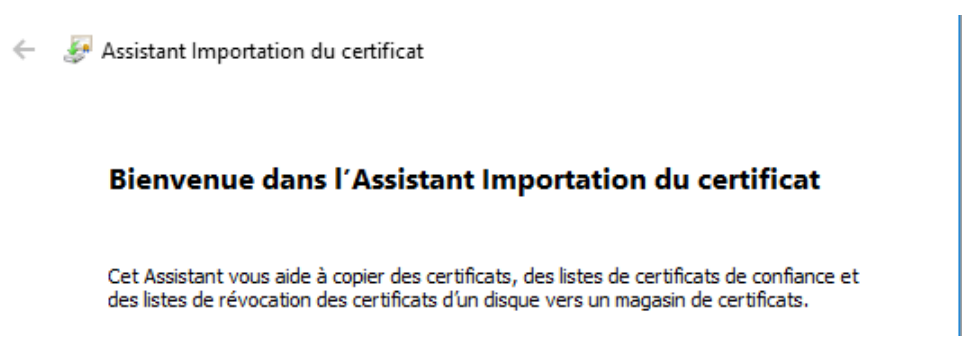

On va chercher le certificat préalablement exporté

🗧 嵾 Assistant Importation du certificat

#### Fichier à importer

Spécifiez le fichier à importer.

Nom du fichier :

Parcourir...

Remarque : plusieurs certificats peuvent être stockés dans un même fichier aux formats suivants :

Échange d'informations personnelles-PKCS #12 (.PFX,.P12)

Standard de syntaxe de message cryptographique - Certificats PKCS #7 (.P7B)

Magasin de certificats sérialisés Microsoft (.SST)

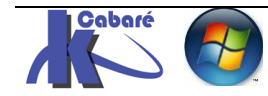

On demande de la restaurer

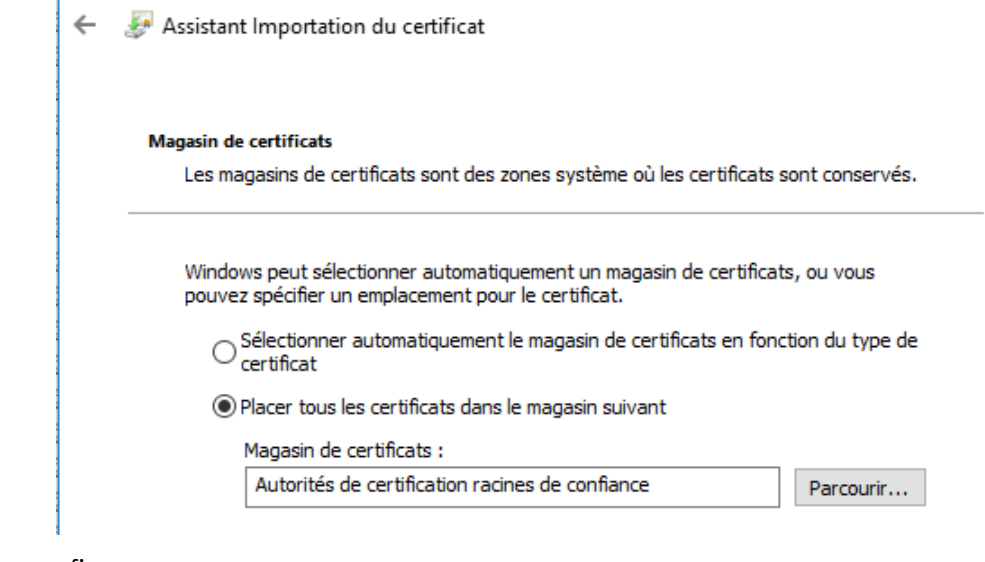

#### On confirme

Assistant Importation du certificat

#### Fin de l'Assistant Importation du certificat

Le certificat sera importé après avoir cliqué sur Terminer.

Vous avez spécifié les paramètres suivants :

| <br>                                                 |                                          |
|------------------------------------------------------|------------------------------------------|
| Magasin de certificats sélectionné par l'utilisateur | Autorités de certification racines de co |
| Contenu                                              | Certificat                               |
| Nom du fichier                                       | F:\export-certif-client-pki-domaine\exp  |

#### Et on obtient

\overline \overline Console1 - [Racine de la console\Certificats (ordinateur loca])\Autorités de certification racines de confiance

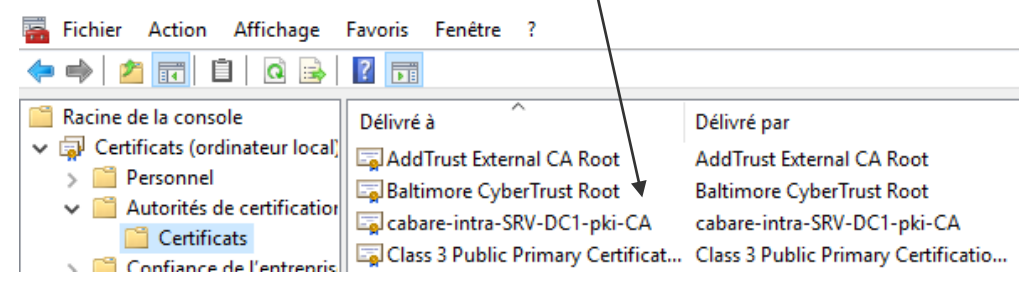

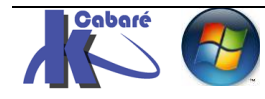

# Types de Certificats et PKI

Le Certificat sert à être sûr que la machine que l'on utilise soit la bonne. Il existe 3 types de certificats SSL selon leur origine d'émission :

- Autosigné (interne): la machine génère son propre certificat, qui n'est valable que sur... cette machine ! (à éviter !)
- PKI-de-domaine (interne): le certificat est valable sur tout le domaine (il suffit d'être sur une machine membre du domaine pour en bénéficier) (pour les tests, formations, c'est ok)
- PKI-internet (publique): le certificat est valable dans le monde entier. On peut en trouver des gratuits mais en général le service est payant(\*) (obligatoire en production)

(\*) **STARTSSL** propose des certificats gratuits fonctionnant sur 90 % des browser, **RAPIDSSL** propose des certificats connus par quasiment 100% des navigateurs pour environ 40€/an... ensuite il y a **Verisign.**. etc...

Les **PKI = PUBLIC KEY INFRASTRUCTURE** contiennent les clés publiques et privées permettant la reconnaissance et le cryptage= ETAT

Les **PKI** sont elles-mêmes émises, renouvelées et éventuellement révoquées, elles sont construites selon une structure pyramidale. Une **PKI** est une identité qui effectue 3 opérations, elle émet, révoque et renouvelle des **certificats**.

Le **Certificat** = Pièce d'identité. On peut comparer les certificats à des pièces d'identités, permettant de reconnaître des machines dans un domaine. La signature de la carte d'identité prouve que le document de l'état est officiel, la signature du certificat par la PKI fait de même

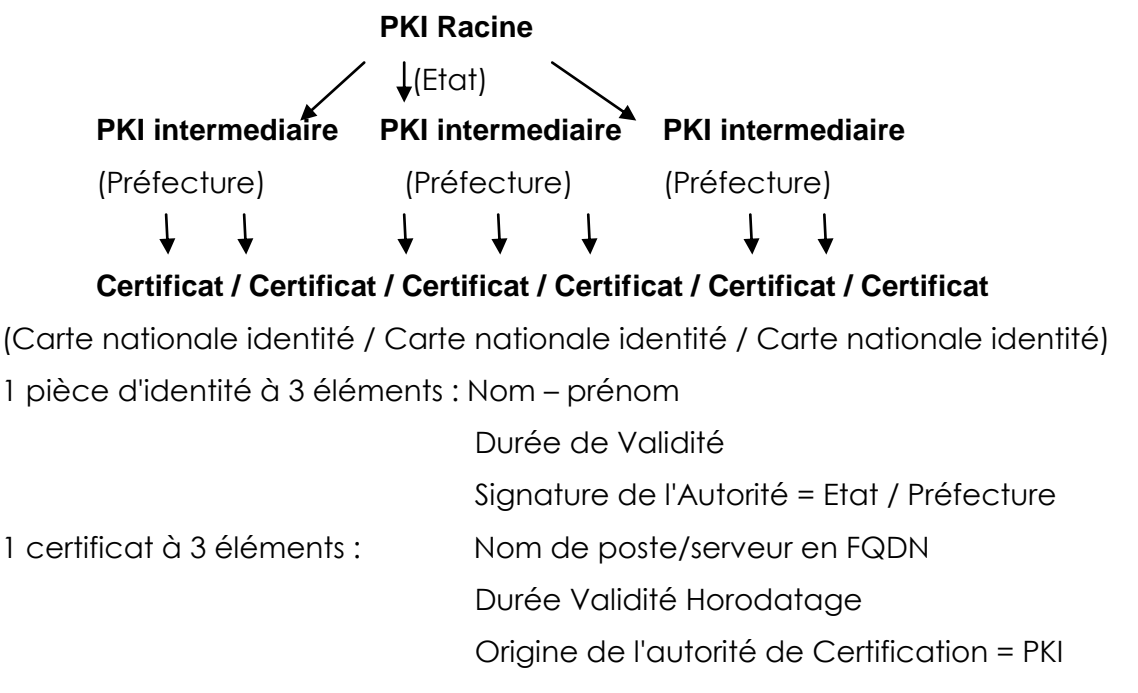

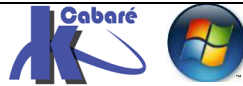

# Création PKI de domaine:

Si cela n'est pas fait, on crée une **PKI de Domaine**, qui a vocation à être connue dans toute l'**AD**.

La **PKI** se pose sur un serveur unique (pas de redondance possible) que l'on doit par conséquent sauvegarder. Il faut absolument ne pas la perdre !

On peut la stocker sur le **DC** qui intègre les **5 rôles**, et un **CG**. Lorsque l'on sauvera le **System State**, ou l'**AD**, elle fera partie de la sauvegarde...

# Ajout rôle Service de certificats AD

Le rôle peut se poser sur un **DC** ou un serveur spécifique (...). C'est le rôle nommé **Services de certificats Active Directory** 

| <b>b</b>                                                                                                    | Assistant Ajout de rôles et de fonctionna                                                                                                    | alités 📃 🗖 🗙                                                                                                    |
|----------------------------------------------------------------------------------------------------|----------------------------------------------------------------------------------------------------|----------------------------------------------------------------------------------------------------|
| Sélectionner des                                                                                                    | rôles de serveurs                                                                                                    | SERVEUR DE DESTINATION<br>dc-form.form.edu                                                                                                    |
| Avant de commencer<br>Type d'installation<br>Sélection du serveur<br>Rôles de serveurs<br>Fonctionnalités<br>AD CS<br>Services de rôle<br>Confirmation<br>Résultats | Sélectionnez un ou plusieurs rôles à installer sur le serve<br><b>Rôles</b>                                                                                                    | eur sélectionné.                                                                                                    |
| Et toutes les<br>associées<br>n ne modifie rien d'autre                                                                                                    | fonctions<br>Assistant Ajout de r<br>Ajouter les fonctionnalité<br>certificats Active Director<br>Les outils suivants sont requis p<br>fonctionnalité, mais ils ne doive<br>sur le même serveur.<br>Outils d'administration de<br>a Outils d'administration<br>doutils des services o<br>[Outils] Outils de | rôles et de fonctionnalités<br>és requises pour Services de<br>ry ?<br>pour la gestion de cette<br>ent pas obligatoirement être installés<br>serveur distant<br>de rôles<br>de certificats Active Directory<br>e gestion de l'autorité de certification |
|                                                                                                    | Assistant Ajout de rôles et de fonctionn                                                                                                    | alités 📃 🗖 🗙                                                                                                    |
| Avant de commencer<br>Type d'installation<br>Sélection du serveur<br>Rôles de serveurs<br>Fonctionnalités                                                           | fonctionnalités<br>Sélectionnez une ou plusieurs fonctionnalités à installer<br>Fonctionnalités<br>Assistance à distance<br>Base de données interne Windows<br>BranchCache                                                                                                    | SERVEUR DE DESTINATION<br>dc-form.form.edu                                                                                                    |

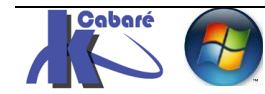

On est informé que les noms poste et de domaine devront être immuables...

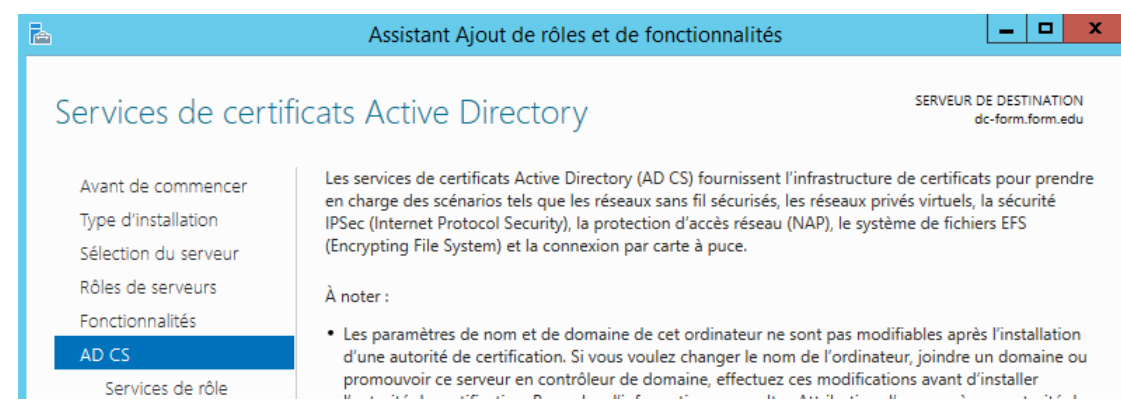

#### Dans les Services de Rôle on demande uniquement Autorité de certification

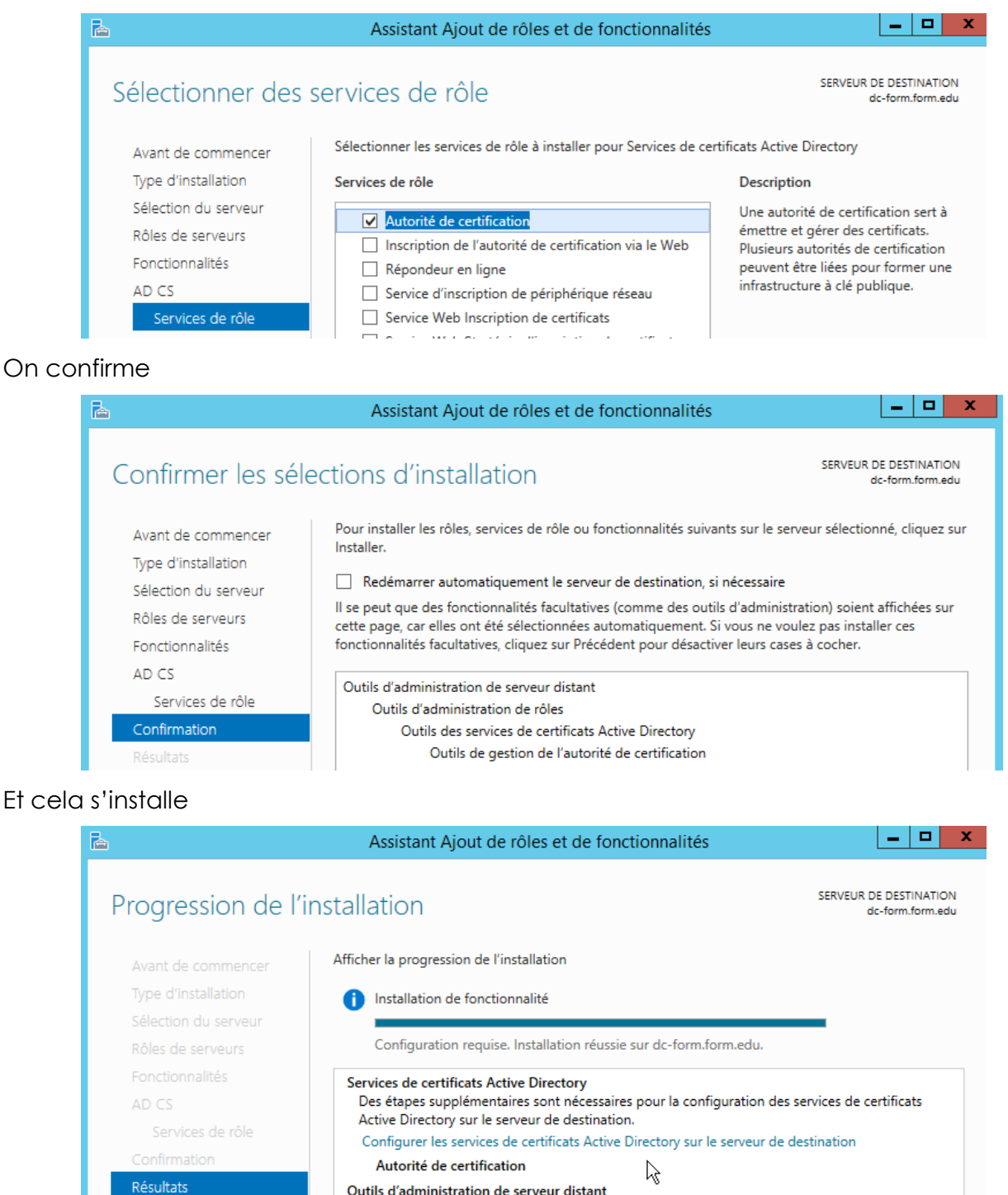

Outile d'administration de rôles

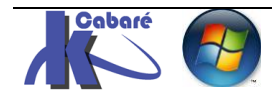

http://www.cabare.net Page 35 / 41 - Michel Cabaré -

## Paramétrage du rôle Service de certificats AD

Le Gestionnaire de Serveur nous indique qu'il reste à effectuer la configuration des services de certificat Active directory

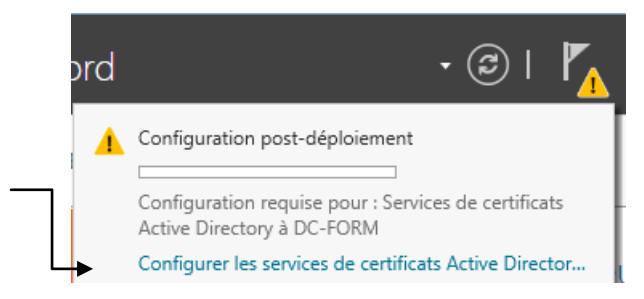

Cela déclenche un assistant (évidemment il faut être loggué en Administrateur de domaine)

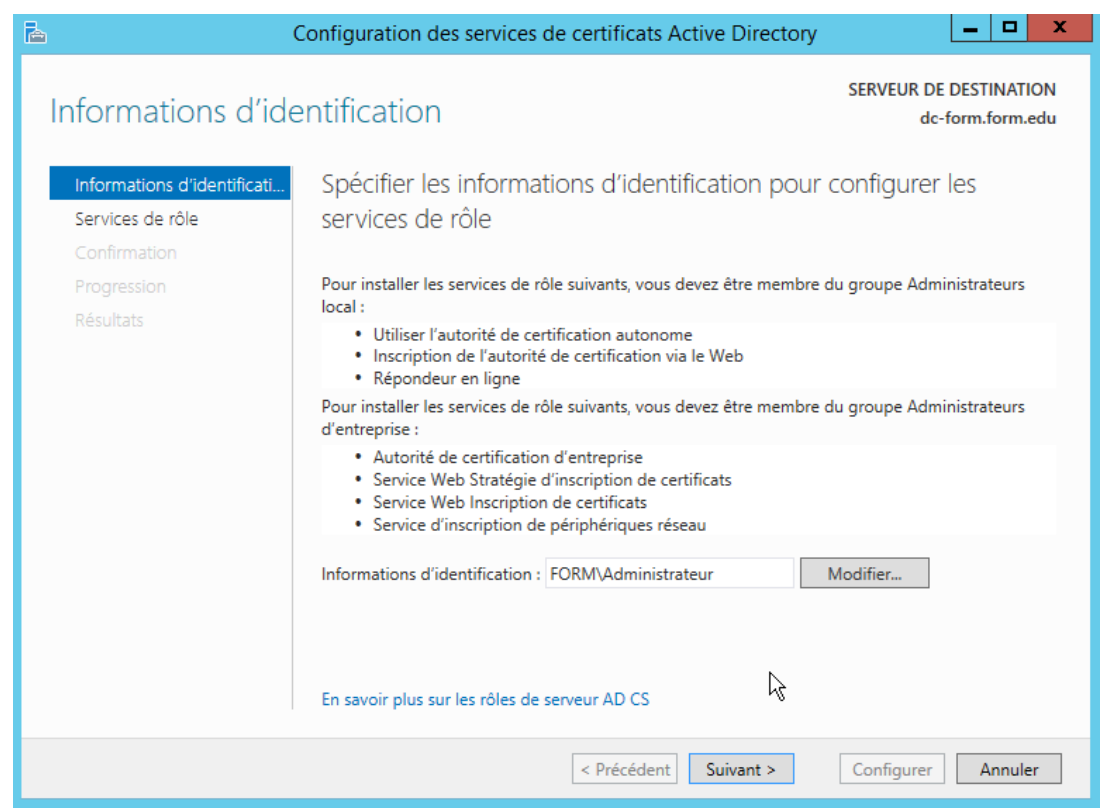

#### Qui va configurer notre rôle Autorité de certification (il faut cocher)

| Services de rôle                                                                                                    |                                                                                                    | SERVEUR DE DESTINATIO<br>dc-form.form.ed |
|----------------------------------------------------------------------------------------------------|----------------------------------------------------------------------------------------------------|------------------------------------------|
| Informations d'identificati                                                                                                    | Sélectionner les services de rôle à configurer                                                                                                    |                                          |
| Services de rôle<br>Type d'installation<br>Type d'AC<br>Clé privée<br>Chiffrement<br>Nom de l'AC<br>Période de validité<br>Base de données de certi<br>Confirmation | <ul> <li>Autorité de certification</li> <li>Inscription de l'autorité de certification via le Web</li> <li>Répondeur en ligne</li> <li>Service d'inscription de périphériques réseau</li> <li>Service Web Inscription de certificats</li> <li>Service Web Stratégie d'inscription de certificats</li> </ul> |                                          |

- Michel Cabaré -

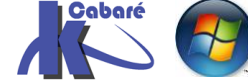

- works folder. - ver 1.1

#### De type entreprise (avec publication dans l'AD) la portée sera la forêt

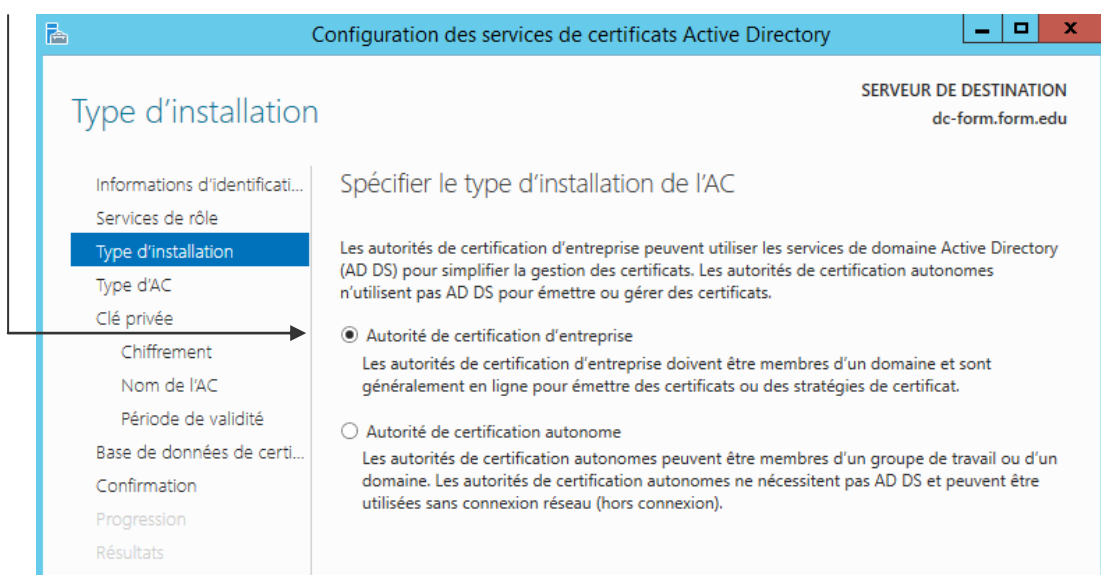

On créé une PKI RACINE, (=équivalent ETAT) Dans certains cas on peut être une autorité de certification secondaire (=équivalent déclarer PREFECTURE)

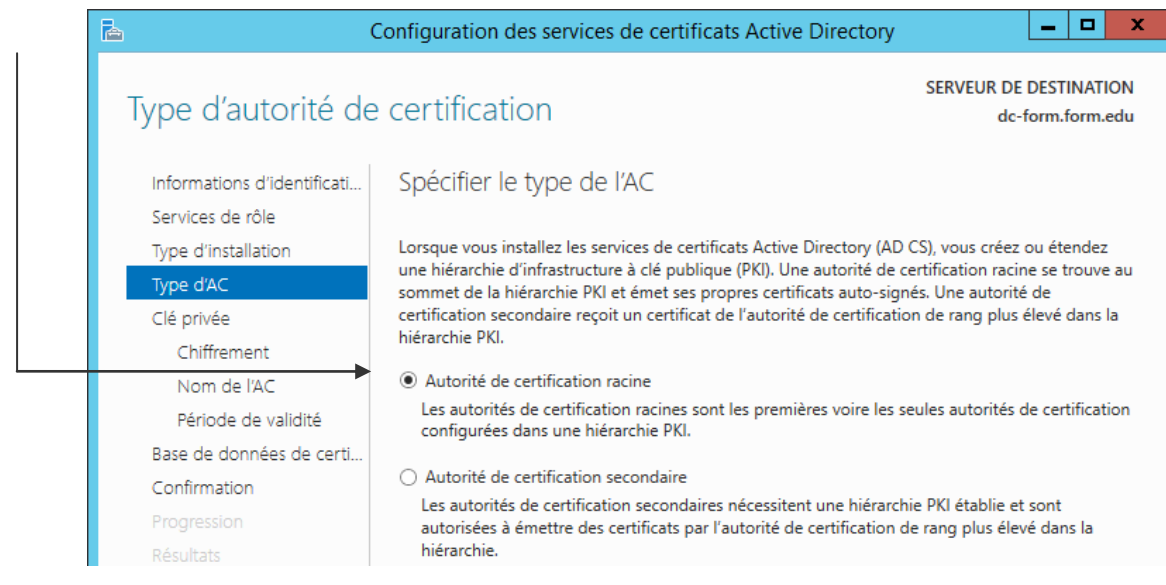

On demande de créer une nouvelle clé privée... sauf dans le cas d'une réinstallation, car alors on utiliserait une clé déjà existante...

N.B: Si lors d'une réinstallation on génère par erreur une nouvelle clé, il faudra refaire tous les certificats...

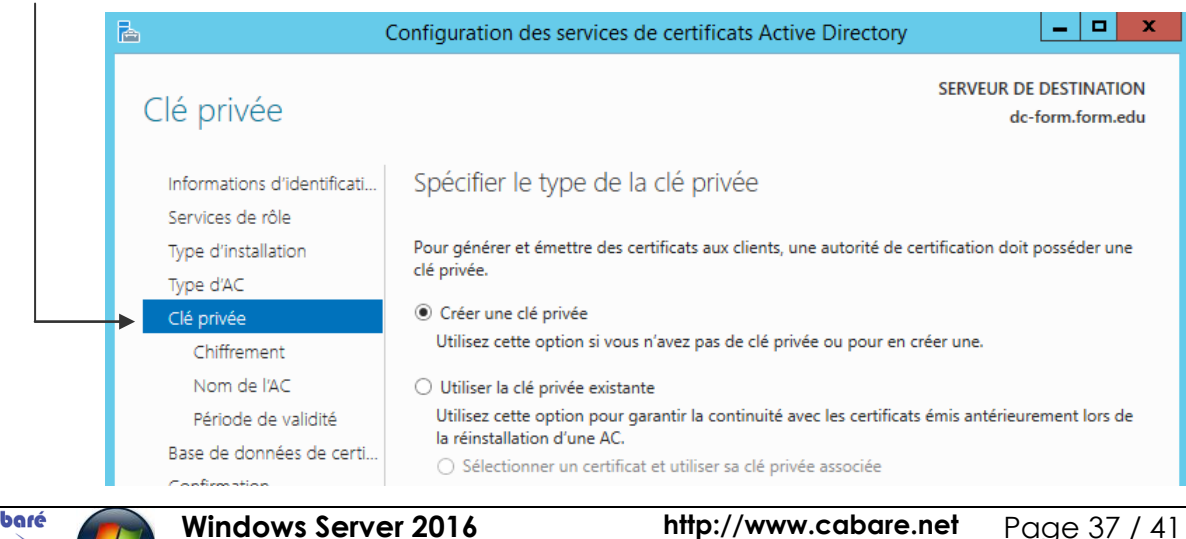

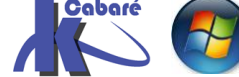

– works folder. - ver 1.1

http://www.cabare.net Page 37 / 41 - Michel Cabaré -

On garde le chiffrement proposé **RSA - 2048 - SHA1 et** on autorise l'administrateur à gérer la clé privée

| <b>a</b> (                  | Configuration des services de certificats Active Directory                                          | _ <b>D</b> X                               |
|-----------------------------|----------------------------------------------------------------------------------------------------|--------------------------------------------|
| Chiffrement pour            | l'autorité de certification                                                                         | SERVEUR DE DESTINATION<br>dc-form.form.edu |
| Informations d'identificati | Spécifier les options de chiffrement                                                                |                                            |
| Services de rôle            |                                                                                                    |                                            |
| Type d'installation         | Sélectionnez un fournisseur de chiffrement :                                                        | Longueur de la clé :                       |
| Type d'AC                   | RSA#Microsoft Software Key Storage Provider                                                         | <b>2</b> 048 <b>•</b>                      |
| Clé privée                  | Sélectionnez l'algorithme de hachage pour signer les certificats émi                                | s par cette AC :                           |
| Chiffrement                 | SHA256                                                                                              |                                            |
| Nom de l'AC                 | SHA384                                                                                              |                                            |
| Période de validité         | SHA512                                                                                              |                                            |
| Base de données de certi    | SHA1                                                                                                |                                            |
| Confirmation                | · Autorian Pintanatian de Padarinistation la comp Pautorité de s                                    |                                            |
| Progression                 | <ul> <li>Autorisez i interaction de l'administrateur lorsque l'autorité de c<br/>privée.</li> </ul> | ertification accede à la cle               |

Le nom proposé par défaut peut être et devrait être modifié, par exemple de form-DC-FORM-CA en form-pki-CA (pour Certification Autorité pki du domaine FORM)

| ۵ (                         | Configuration des services de certificats Active Directory                                                                  | _ <b>D</b> X                               |
|-----------------------------|----------------------------------------------------------------------------------------------------|--------------------------------------------|
| Nom de l'autorité           | de certification                                                                                                    | SERVEUR DE DESTINATION<br>dc-form.form.edu |
| Informations d'identificati | Spécifier le nom de l'AC                                                                                                    |                                            |
| Services de rôle            |                                                                                                    |                                            |
| Type d'installation         | Tapez un nom commun pour identifier cette autorité de certification.                                                        | Ce nom est ajouté à tous les               |
| Type d'AC                   | certificats emis par l'autorite de certification. Les valeurs des suffixes<br>automatiquement, mais elles sont modifiables. | du nom unique sont generees                |
| Clé privée                  |                                                                                                    |                                            |
| Chiffrement                 | Nom commun de cette AC :                                                                                                    |                                            |
| Nom de l'AC                 | тогт-ркі-СА                                                                                                    |                                            |
| Période de validité         | Suffixe du nom unique :                                                                                                    |                                            |
| Base de données de certi    | DC=form,DC=edu                                                                                                    |                                            |
| Confirmation                | Apercu du nom unique :                                                                                                    |                                            |
| Progression                 | CN=form-pki-CA.DC=form.DC=edu                                                                                               |                                            |
| Résultats                   |                                                                                                    |                                            |

Cela deviendra le nom de l'Autorité de Certification qui apparaîtra dans la console Services de Certificats Active Directory

On indique une durée de validité (on met la durée que l'on veut)

| Période de validite                               | SERVEUR DE DESTINATION<br>dc-form.form.edu                                                                                                    |
|---------------------------------------------------|----------------------------------------------------------------------------------------------------|
| Informations d'identificati<br>Services de rôle   | Spécifier la période de validité                                                                                                    |
| Type d'installation<br>Type d'AC<br>Clé privée    | Sélectionnez la période de validité du certificat généré pour cette autorité de certification :           5         Années           Date d'expiration de l'AC : 24/05/2021 22:32:00 |
| Chiffrement<br>Nom de l'AC<br>Période de validité | La période de validité configurée pour ce certificat d'autorité de certification doit dépasser la<br>période de validité pour les certificats qu'elle émettra.                       |
| Base de données de certi<br>Confirmation          |                                                                                                    |

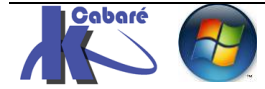

#### On garde les emplacements de stockage par défaut

| P                                               | Configuration des services de certificats Active Directory    | _ <b>D</b> X                               |
|-------------------------------------------------|---------------------------------------------------------------|--------------------------------------------|
| Base de données                                 | de l'autorité de certification                                | SERVEUR DE DESTINATION<br>dc-form.form.edu |
| Informations d'identificati<br>Services de rôle | Spécifier les emplacements des bases de donn                  | ées                                        |
| Type d'installation                             | Emplacement de la base de données de certificats :            |                                            |
| Type d'AC                                       | C:\Windows\system32\CertLog                                   |                                            |
| Clé privée                                      | Emplacement du journal de la base de données de certificats : |                                            |
| Chiffrement                                     | C:\Windows\system32\CertLog                                   |                                            |
| Nom de l'AC                                     |                                                               |                                            |
| Période de validité                             |                                                               |                                            |
| Base de données de certi                        |                                                               |                                            |
| Confirmation                                    |                                                               |                                            |

## Un résumé est affiché, on demande **Configurer**

| <b>a</b>                                        | Configuration des services de                                            | e certificats Active Directory                                     |
|-------------------------------------------------|--------------------------------------------------------------------------|--------------------------------------------------------------------|
| Confirmation                                    |                                                                          | SERVEUR DE DESTINATION<br>dc-form.form.edu                         |
| Informations d'identificati                     | Pour configurer les rôles, service                                       | s de rôle ou fonctionnalités ci-après, cliquez sur Configurer.     |
| Services de rôle                                | <ul> <li>Services de certificats Act</li> </ul>                          | ive Directory                                                      |
| Type d'installation<br>Type d'AC                | Autorité de certification                                                |                                                                    |
| Clé privée                                      | Type d'AC :<br>Fournisseur de services de                                | Racine d'entreprise<br>RSA#Microsoft Software Key Storage Provider |
| Chiffrement<br>Nom de l'AC                      | chiffrement :<br>Algorithme de hachage :                                 | SHA1                                                               |
| Période de validité<br>Base de données de certi | Longueur de la clé :<br>Autoriser l'interaction de<br>l'administratour : | 2048<br>Désactivé                                                  |
| Confirmation                                    | Période de validité du certificat                                        | : 24/05/2021 22:32:00                                              |
| Progression<br>Résultats                        | Nom unique :<br>Emplacement de la base de<br>données de certificats :    | CN=torm-pki-CA,DC=torm,DC=edu<br>C:\Windows\system32\CertLog       |
|                                                 | Emplacement du journal de la<br>base de données de certificats :         | C:\Windows\system32\CertLog                                        |
|                                                 |                                                                          |                                                                    |
|                                                 |                                                                          |                                                                    |
|                                                 |                                                                          | < Précédent Suivant > Configurer Annuler                           |

#### Et on a une confirmation

| A                           | Configuration des services de certificats Active Directory                   |
|-----------------------------|------------------------------------------------------------------------------|
| Résultats                   | SERVEUR DE DESTINATION<br>dc-form.form.edu                                   |
| Informations d'identificati | Les rôles, services de rôle ou fonctionnalités ci-après ont été configurés : |
| Services de rôle            | <ul> <li>Services de certificats Active Directory</li> </ul>                 |
| Type d'installation         | Autorité de cartification                                                    |
| Type d'AC                   | En savoir plus sur la configuration de l'autorité de certification           |
| Clé privée                  |                                                                              |

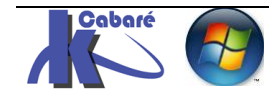

# **Visualisation PKI**

Désormais une MMC nouvelle est disponible dans les Outils du **gestionnaire de serveur**...nommée **Autorité de certification !** 

Sur le Serveur ou on a installé l'autorité nom de l'Autorité Ì۵ certsrv - [Autorité de certification (Local)] Fichier Action Affichage ? Þ 🔿 🗟 🚺 🕨 🔳 🙀 Autorité de certification (Local) Nom Description 🔺 🝶 form-pki-CA 🚽 form-pki-CA Autorité de certification Certificats révoqués Certificats délivrés On se place sur la Pki et on demande Propriétés autorité de certification (Local) Nom Description 🗸 🚽 form1-pki-CA form1-pki-CA Autorité de certification Certificats révoqués Toutes les tâches > Certificats délivrés Demandes en attente Actualiser 📔 Demandes ayant échoué Propriétés Modèles de certificats ? × Propriétés de : form1-pki-CA ll ne reste plus au'à Extensions Stockage Gestionnaires de certificats afficher le certificat Agents d'inscription Audit Agents de récupération Sécurité Général Module de stratégie Module de sortie Autorité de certification Nom : form1-pki-CA Certificats d'autorité de certification : Afficher le certificat Onglet Général

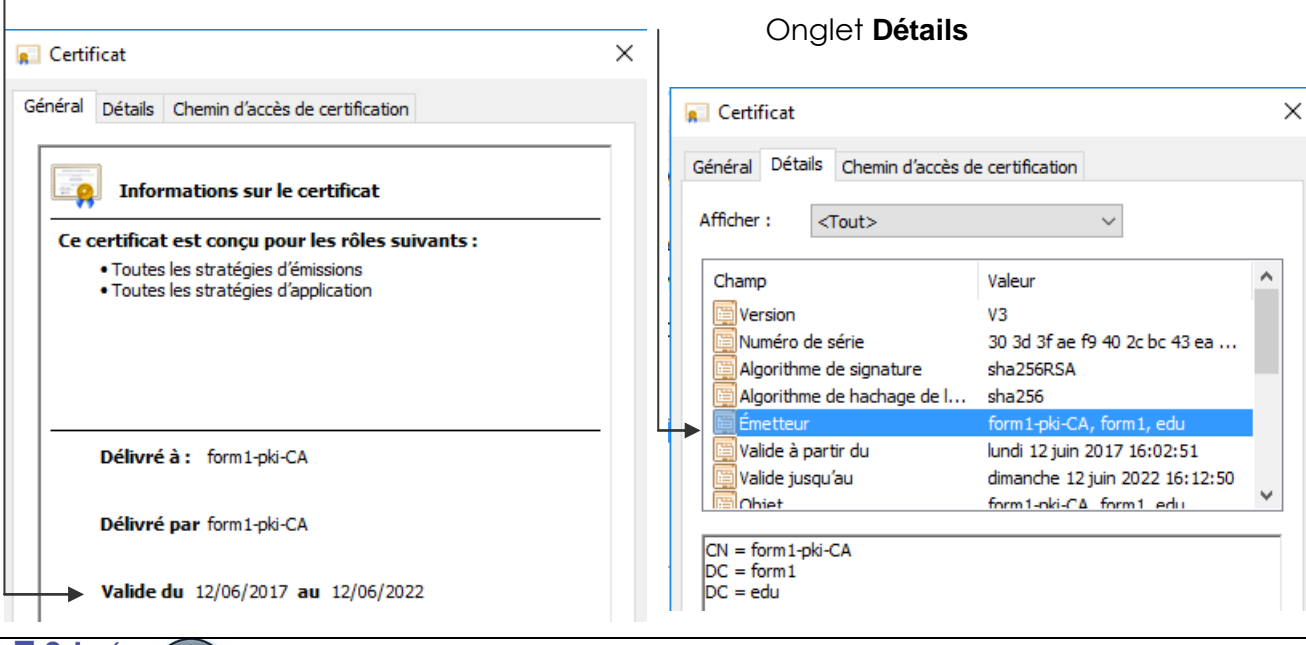

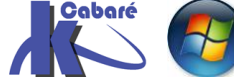

http://www.cabare.net Page 40 / 41 - Michel Cabaré -

# **Renouvellement PKI de domaine:**

forcément cette PKi va arriver à échéance un jour

il suffira alors de demander Toutes les tâches / Renouveler le Certificat d'autorité de certification

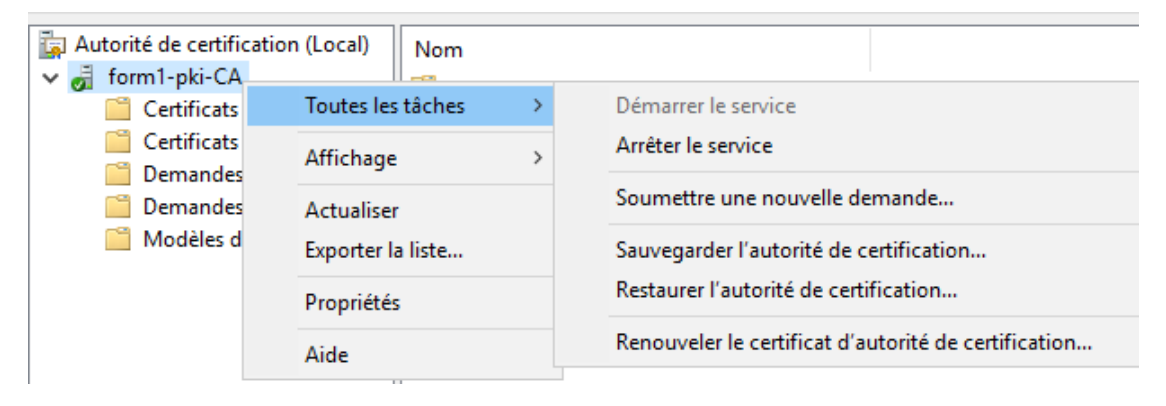

un message apparaît pour stopper le service

| Installer un certificat d'autorité de certification                                                                                                    | ×   |
|----------------------------------------------------------------------------------------------------|-----|
| Les services de certificats Active Directory ne peuvent pas s'exécuter<br>pendant cette opération. Voulez-vous arrêter les services de certificats<br>Active Directory maintenant ? |     |
| Oui                                                                                                    | Non |

il ne faut pas renouveler les clés...

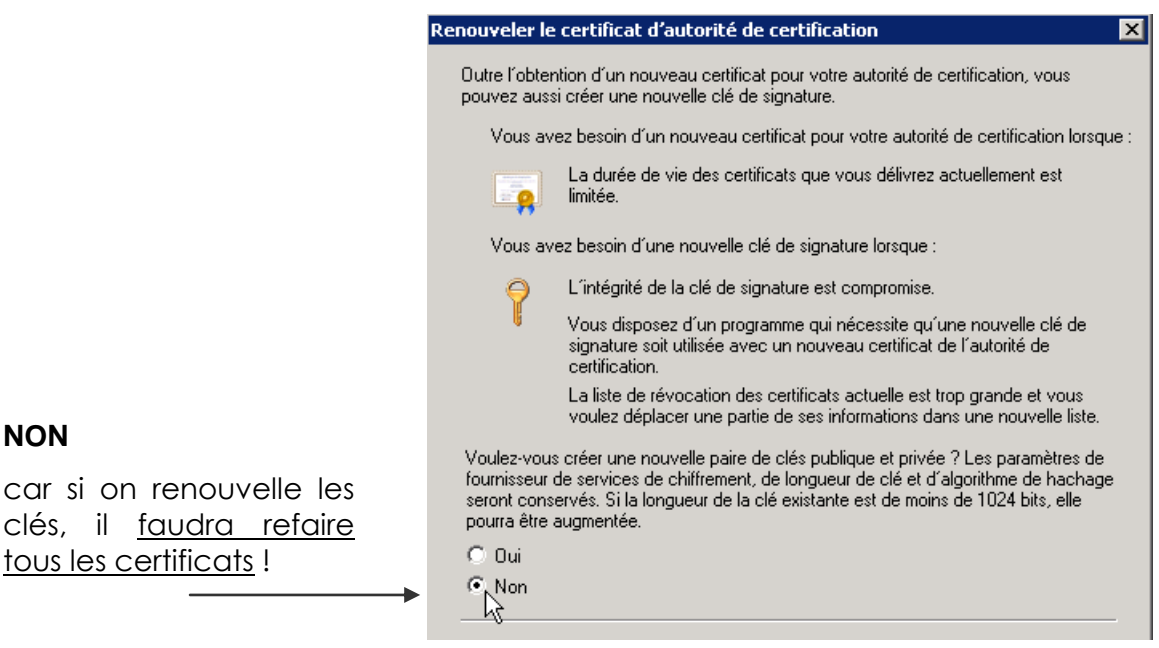

et on obtient le renouvellement pour 5 ans...

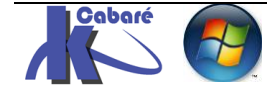

NON